ArkOak社内用(※持ち出しちゃデメ)

# Java》門麟座①

#### はじめてのソフトウェア開発編

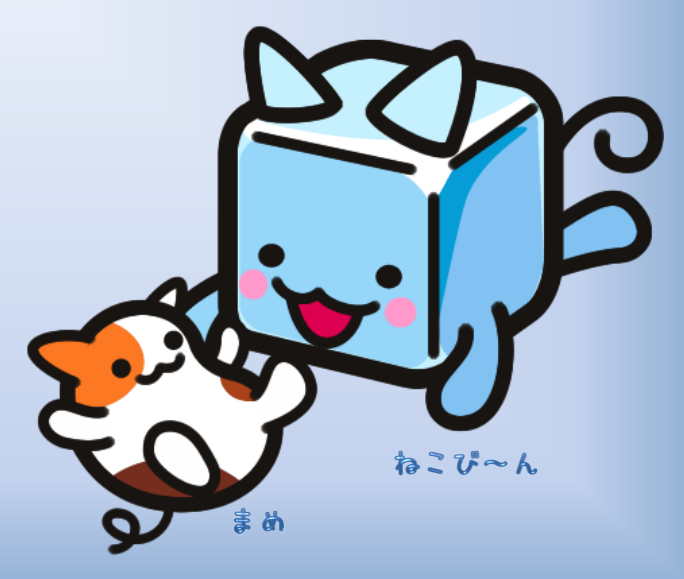

### Java 入門講座のねらい

- Javaの文法をしっかり学ぶ
- アルゴリズムの知識を身に付ける
- オブジェクト指向について学ぶ

。 プログラムが動くのを楽しんでもらう 。 ソフトウェア開発を身近に感じる

初めに楽しさを知れば、学ぶのが楽しくなる!

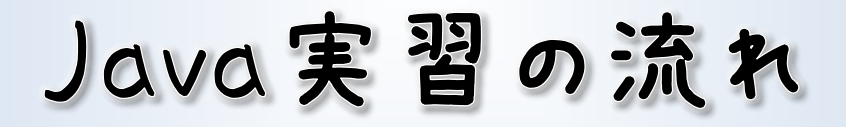

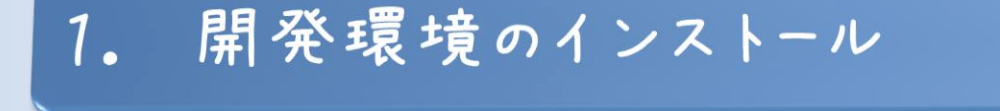

2. 基本的なプログラミング

4. Swingによるお絵かき

5. Threadによるアニメーション

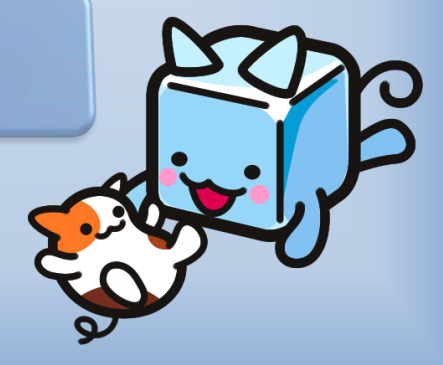

## 1. 開発環境のインストール

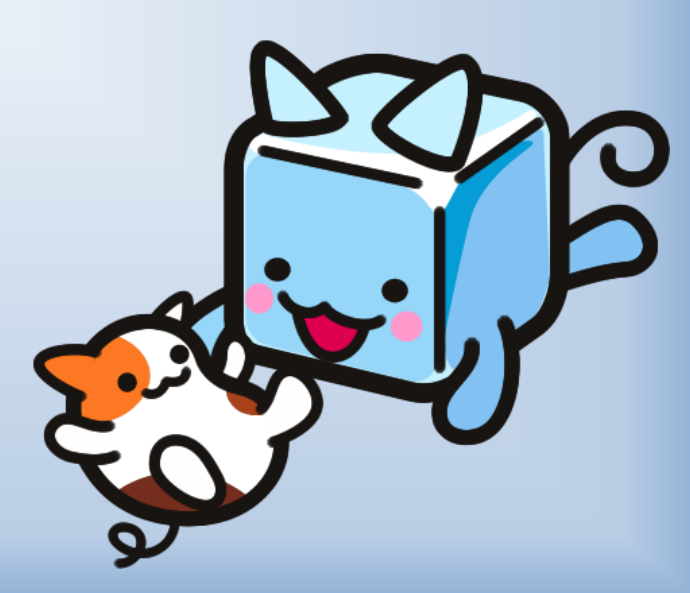

#### Javaの開発環境

- JD& (Java SE Development & it)
  - Javaでプログラミングする際に必要な開発キット
- NetBeans
  - 公式のJavaの統合開発環境(IDE)
  - 優れたGUIエディタを搭載
- · Javaドキュメント
  - ・Javaの便利な取扱説明書

NetBeansによる開発は年々上昇中!

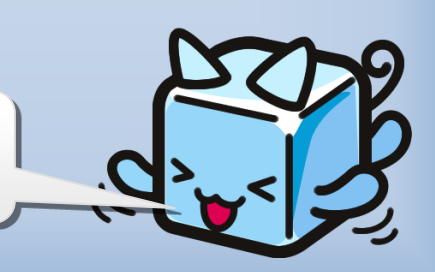

### DVDからデータの取出し

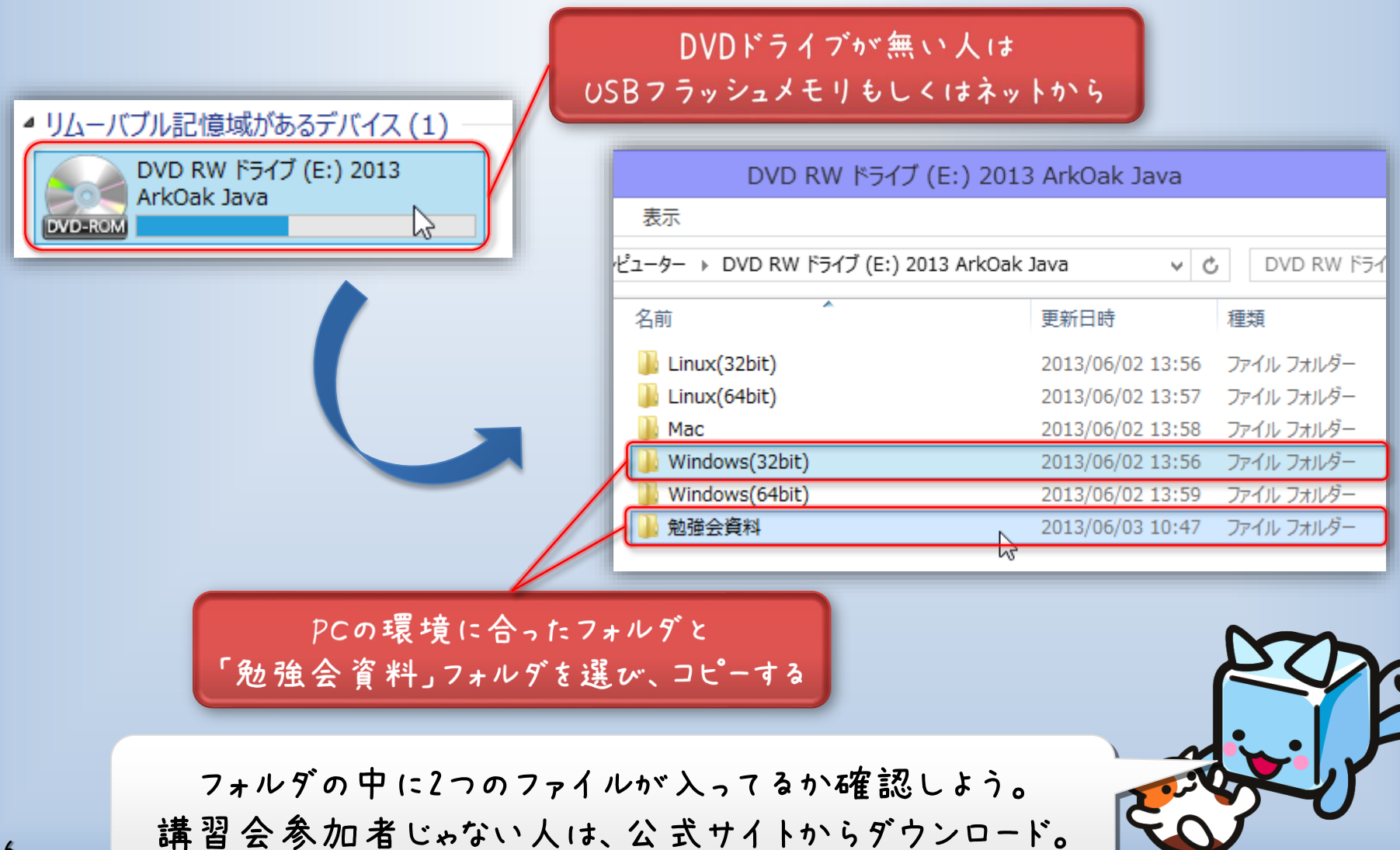

インストール手順

#### ① 『jdk-7u21-nb-7\_3-windows-xxx.exe』を実行して JDKとNetBeansをインストール。

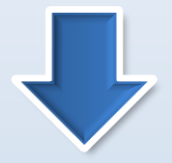

#### ②『jdk-6-doc-ja-ea.zip』を"C:¥Program Files¥Java" 等のフォルダに置いて、NetBeansにJavaDocを組み込む。

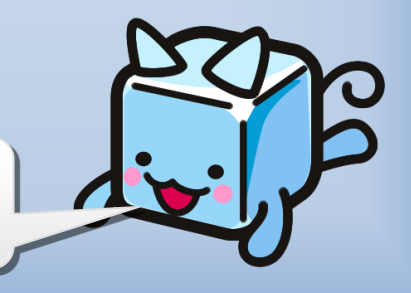

公 式サイトから、最新版がダウンロードできる

### JDKとNetBeansのインストール①

1. [次へ]を押す

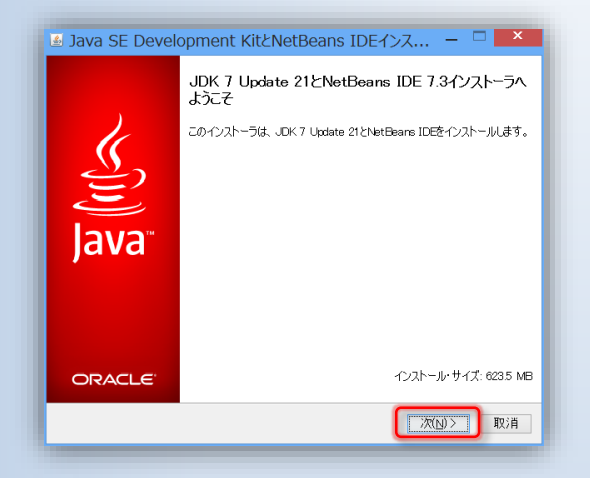

#### 4. [次へ] を押す

| Java SE Development KitとNetBeans IDEインス               | - 1  | ×             |
|-------------------------------------------------------|------|---------------|
| NetBeans IDE 7.3のインストール<br>インストール・フォルダとJDK(tm)を選択します。 | ¢    | DRACLE        |
| NetBeans IDEのインストール先(I):                              |      |               |
| C:¥Program Files¥NetBeans 7.3                         |      | 参照( <u>R)</u> |
| NetBeans IDE用のJDK(tm)(J):                             |      |               |
| C:¥Program Files¥Java¥jdki.7.0_21                     | ¥ :  | 参照( <u>0)</u> |
|                                                       |      |               |
| 〈 戻る(E) [次(                                           | N) > | 取消            |

#### 2. Junitをインストールに チェックを入れて、「次へ」を押す

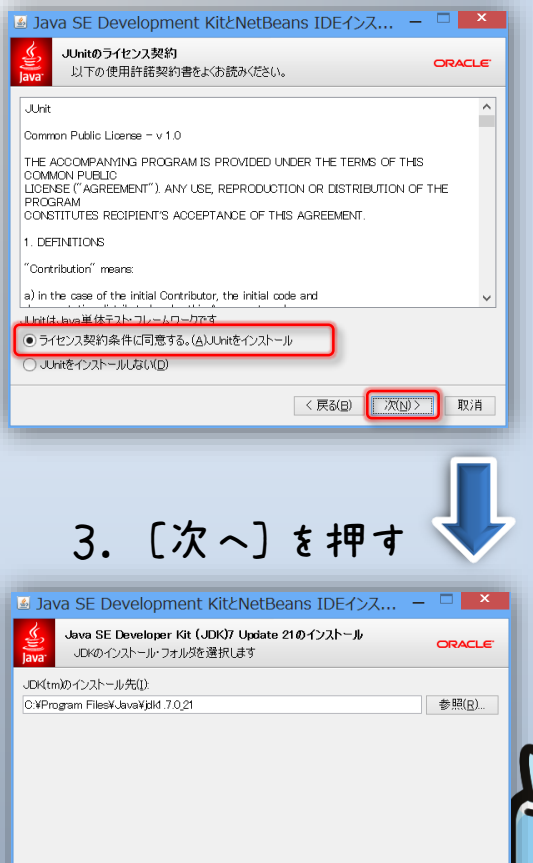

< 戻る(B) 次(N)> 取消

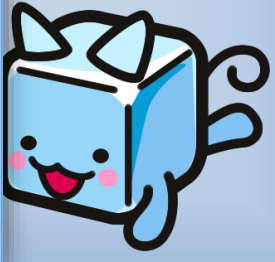

### JDKとNetBeansのインストール②

#### 5. [インストール] を押す

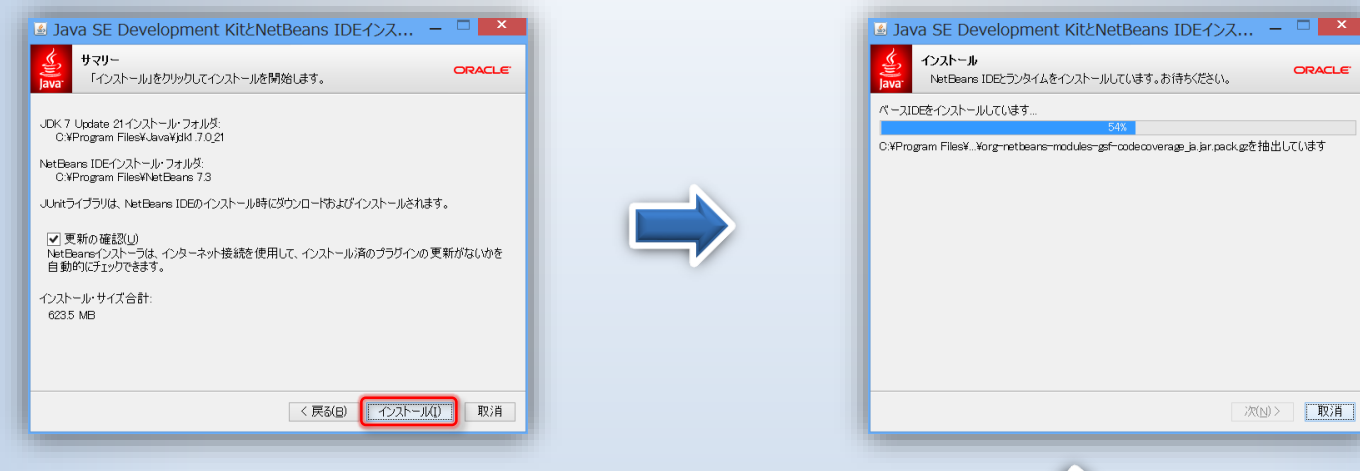

#### 7. チェックを外して [完了]を押す

🛃 Java SE Development KitとNetBeans IDEインス... – 🗆 💌

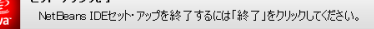

#### インストールが正常に完了しました。

JUnitライブラリおよび48の更新は正常にインストールされました。

IDEを起動するには、スタート・メニューまたはNetBeansデスクトップ・アイコンを使用します。

インストール済みコンボーネントを変更し、NetBeansプラグインを追加するには、NetBeans IDEの中心的 な機能であるプラグイン・マネージャを使用します。

#### □ 匿名の使用データを提供して、NetBearsプロジェクトに協力します(C)

●参加に同意すると、ユーザーが使用している高レベルの機能をIDEが記録します ●収集された匿名のデータはretbears.orgケーバーの使用統計データベースに送信されます

使用統計は、開発チームがユーザーの要求を理解するのに役立ちます。また、将来のリースで優先 的に改善されます。収集され近テータをリパース・エンジニアリングして、ユーザーのブロンゴントに関する特 定の詳細情報を探すことはできず、今後も探すことは絶対にありません。詳細情報を参照してくだと い。

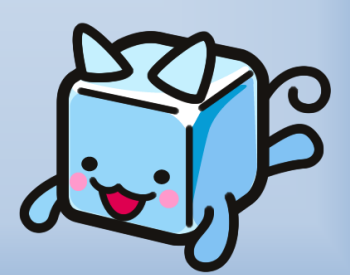

ORACLE

6. しばらく待つ

#### Javazit

- プログラミング言語
- C言語から派生した言語(なので文法が似てる)
- ソフトウェア開発がしやすい
- · マルチプラットフォーム(どんなPC上でも動く)
- 。 ライブラリがものすごく豊富
- 。 だいたい何でも作れる

Java無しではもう生きていけない

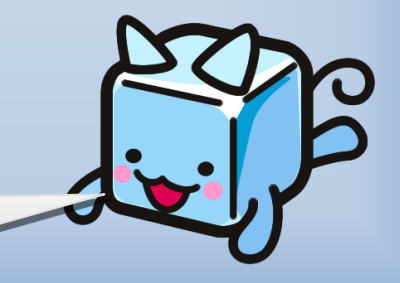

#### C言語から引き継いだ文法

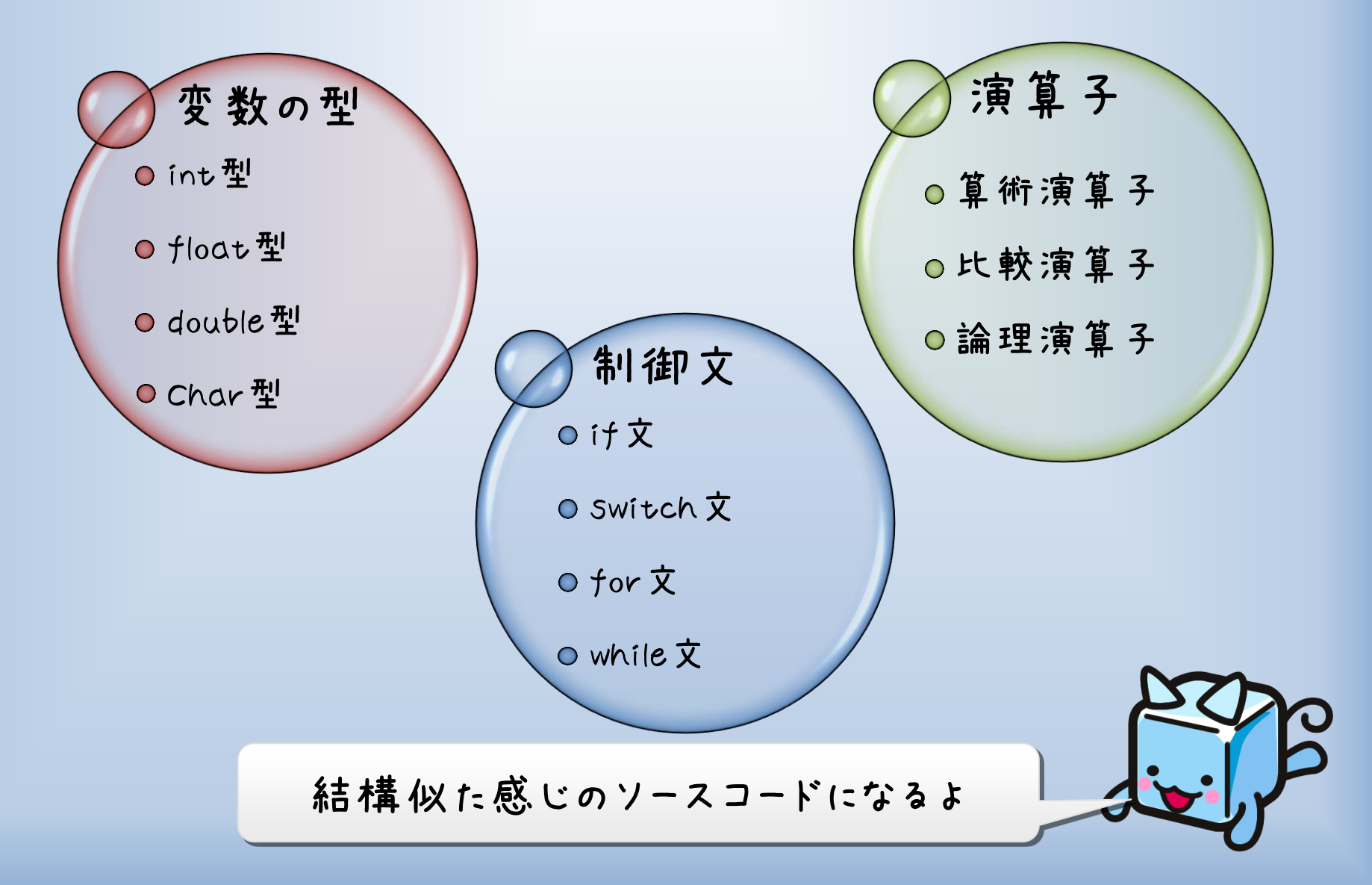

### Javaドキュメントの組み込み

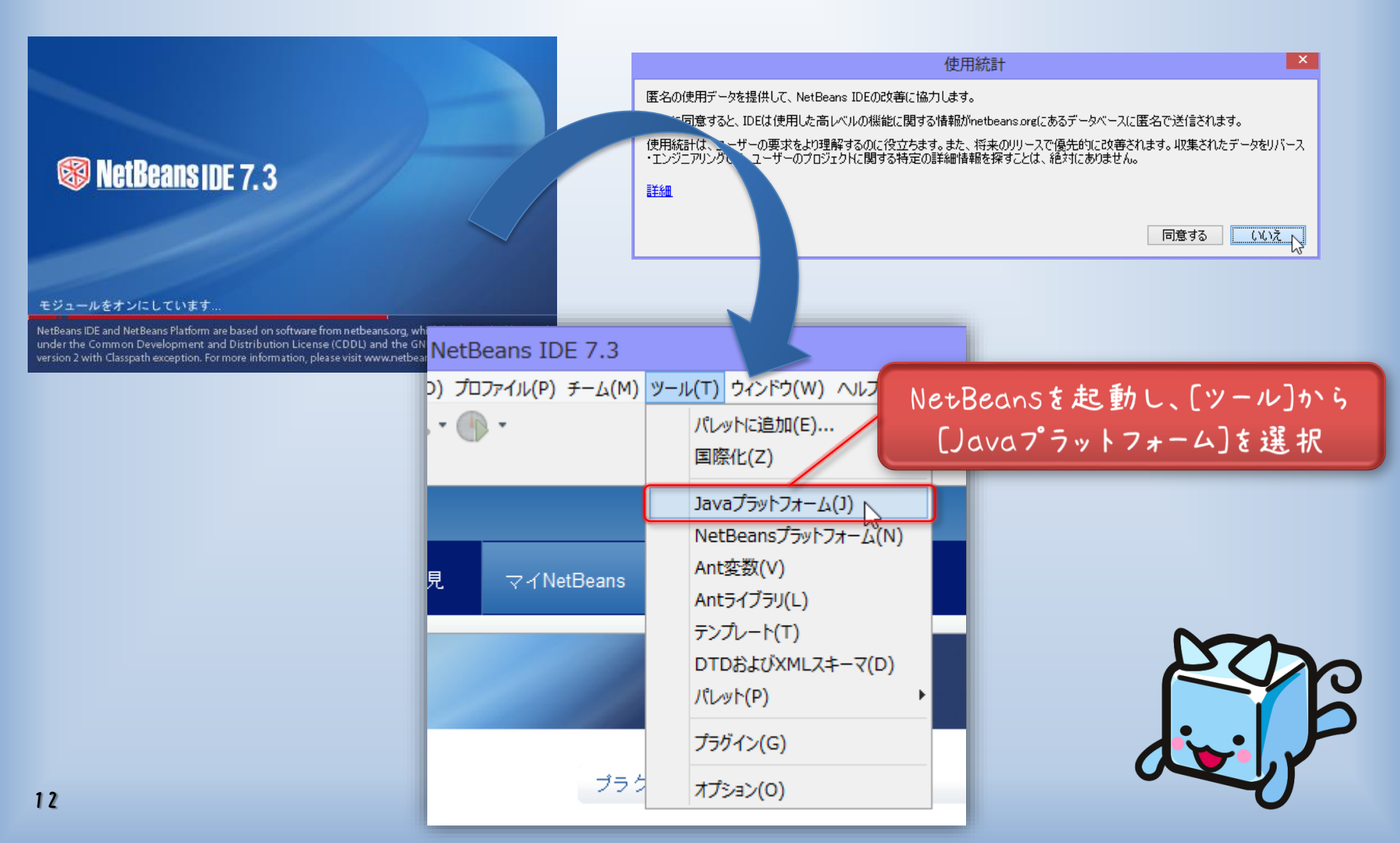

## Javaドキュメントの組み込み

| 0                                                                                                  | Javaプラットフォーム・マネージャ                                                                                                    | ×                                                     |
|----------------------------------------------------------------------------------------------------|----------------------------------------------------------------------------------------------------|-------------------------------------------------------|
| 「Javadoc」タブを使用して、JDKのAPIドキ<br>「プラットフォームを追加」をクリックして、他の<br>プラットフォーム(P):<br>Java SE<br>JDK 1.7(デフォルト) | 1.メンドをIDEに登録します。<br>Javaブラットフォーム・バージョンを登録します。<br>ブラットフォーム名: JDK 1.7(デフォ<br>ブラットフォーム・フォルダ: C:¥Program Files¥Java¥jdk1.7.0_21<br>クラス ソース Javadoc<br>プラットフォームJavadoc:<br>http://download.oracle.com/javase/7/docs/api/ | <u> こ IP/フォルダの追加</u> URCの追加<br>レアムの追加<br>上へ移動<br>下へ移動 |
| プラットフォームの追加 除去                                                                                     | [jdk-6-doc-ja-ea.zip] を追加                                                                                                    | する<br>閉じる ヘルプ(H)                                      |
|                                                                                                    |                                                                                                    |                                                       |
| 英 語かげ                                                                                              | 鼻意な人はこの操作は必要な                                                                                                    | 1 delot                                               |

#### 2. 基本的なプログラミング

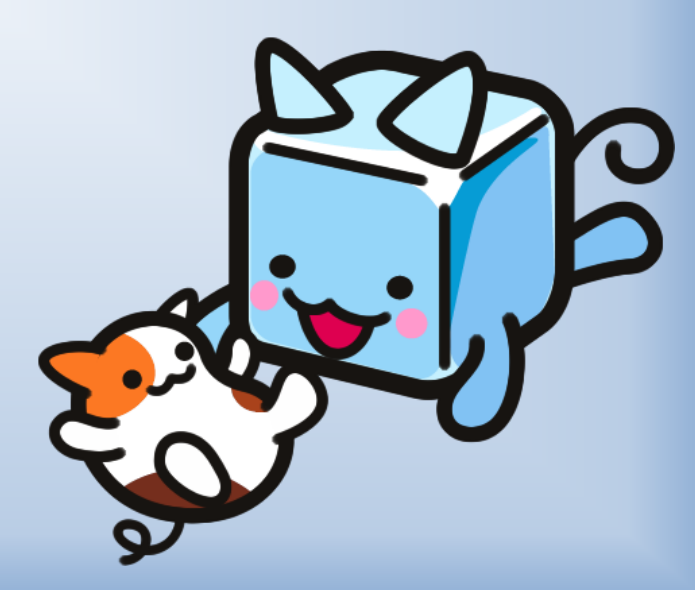

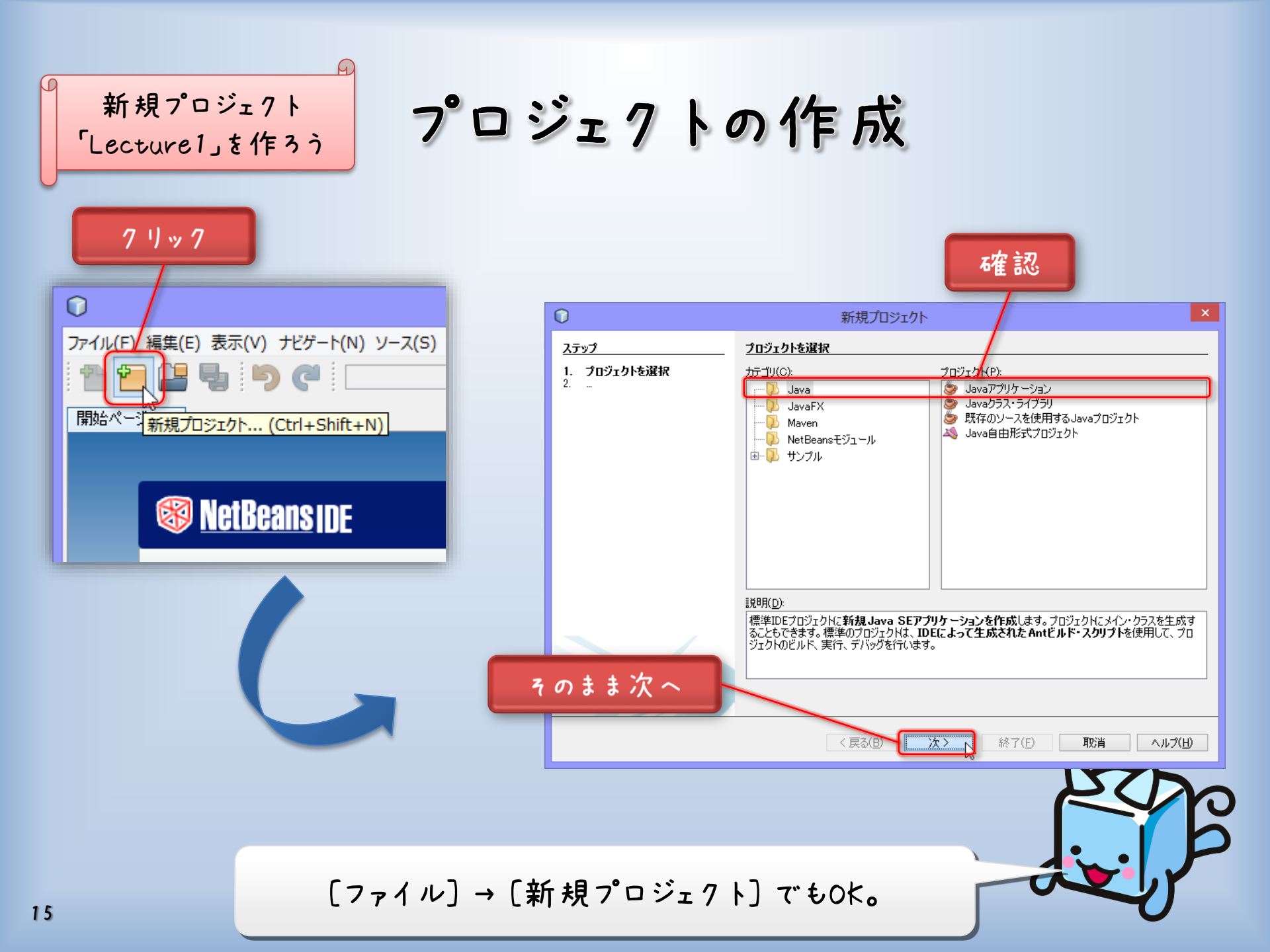

#### プロジェクトの作成

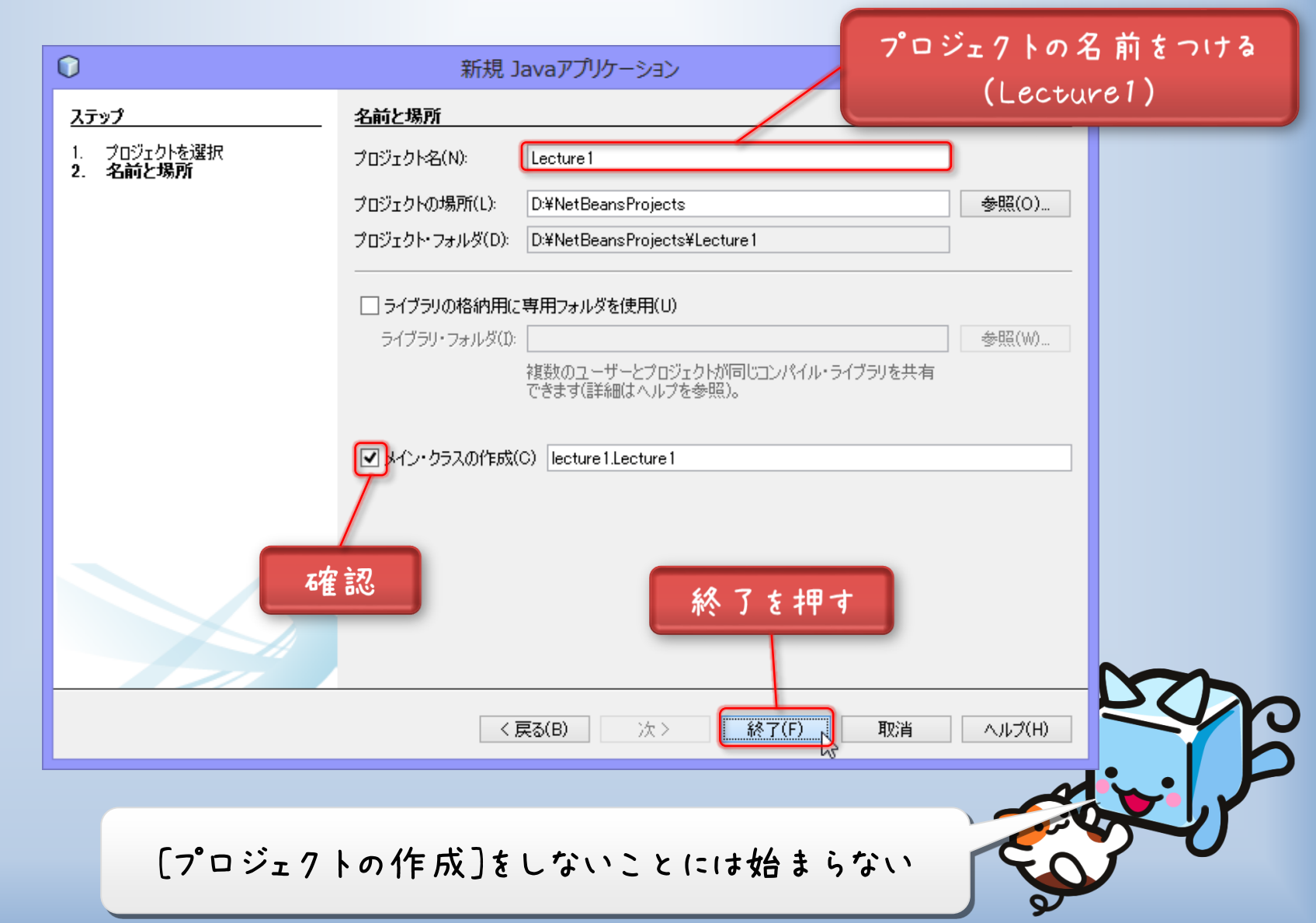

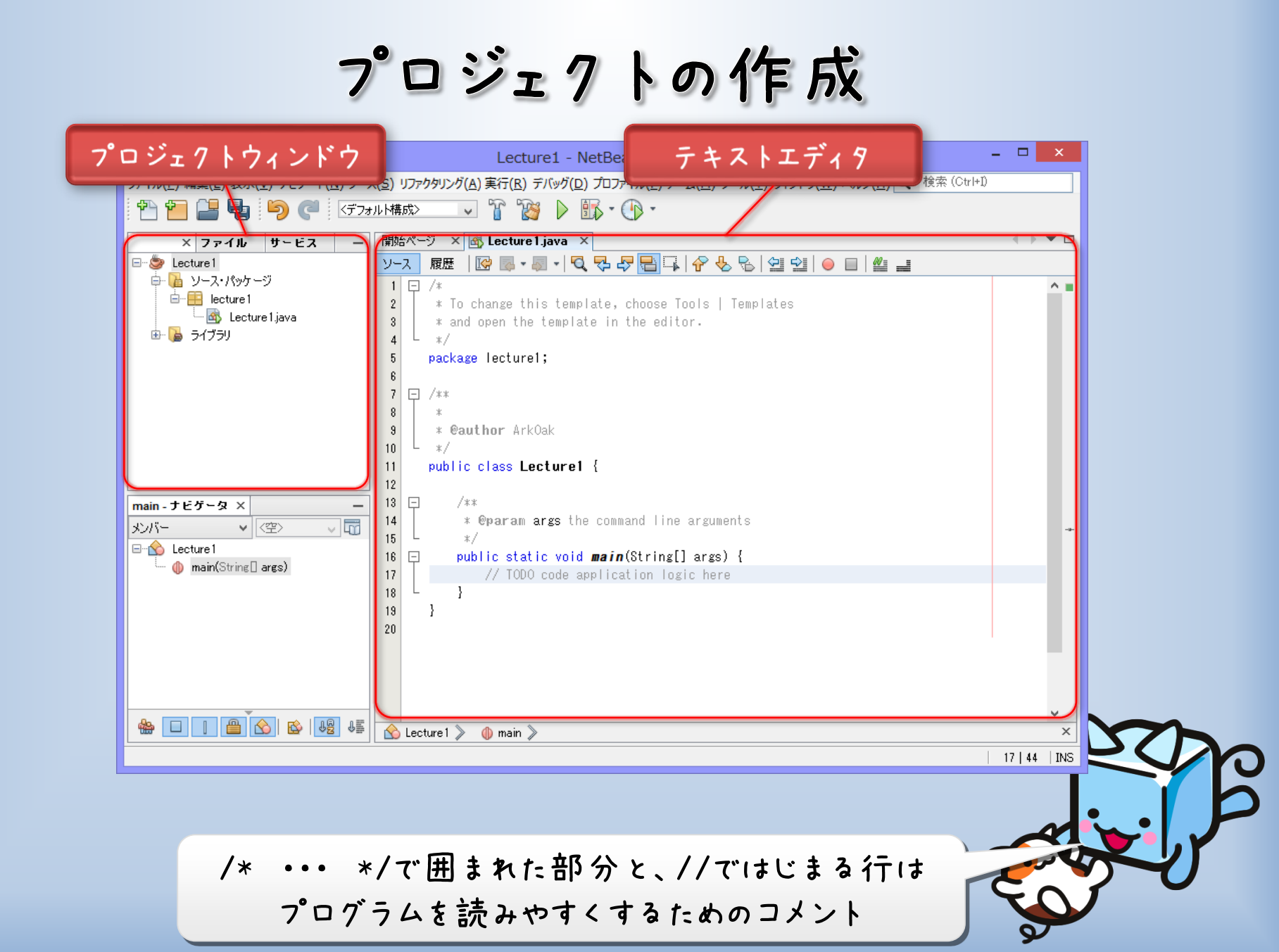

### プロジェクト作成のすすめ

#### 画 面 左 上に、時々こんなのを表 示します。

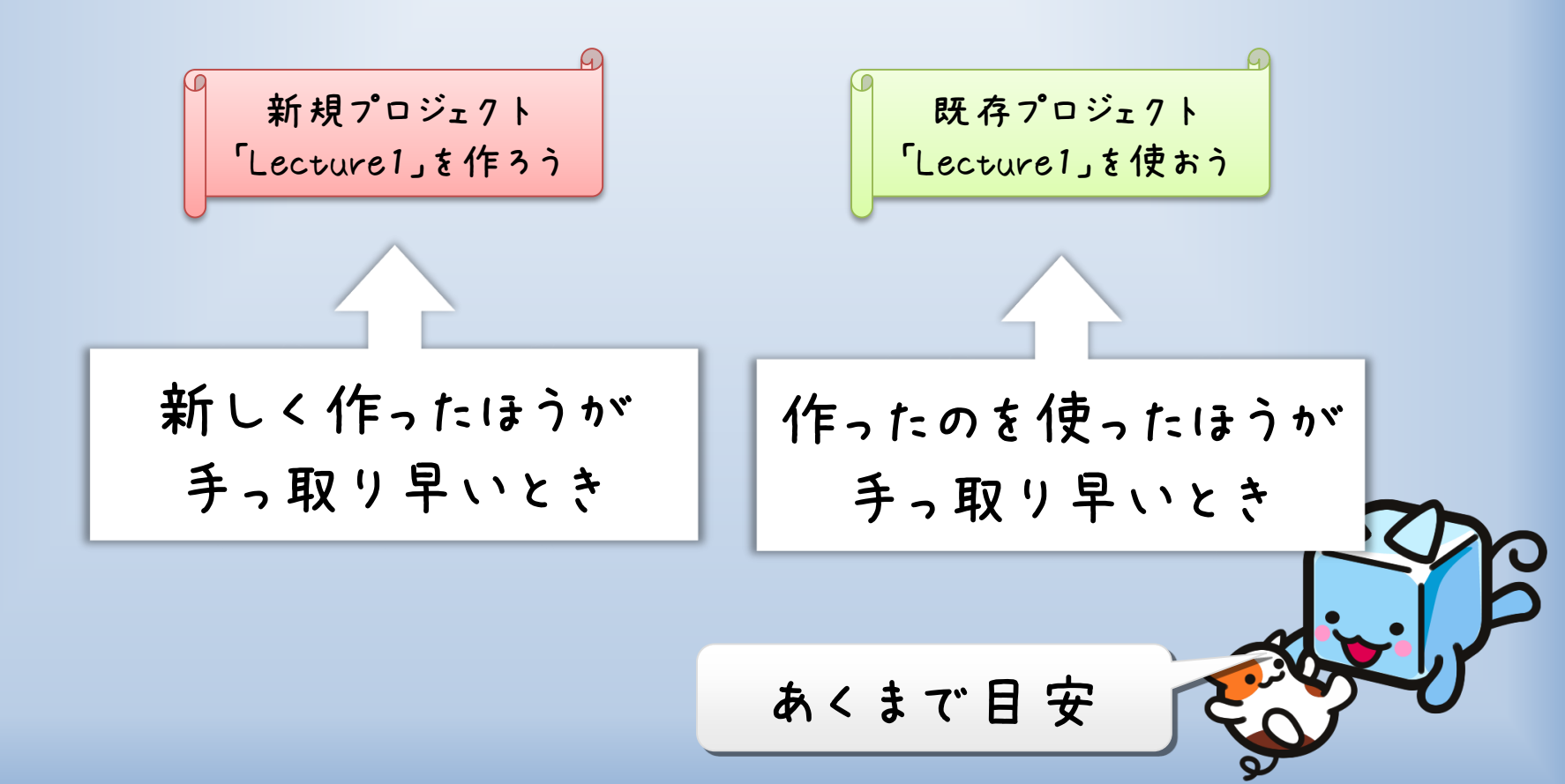

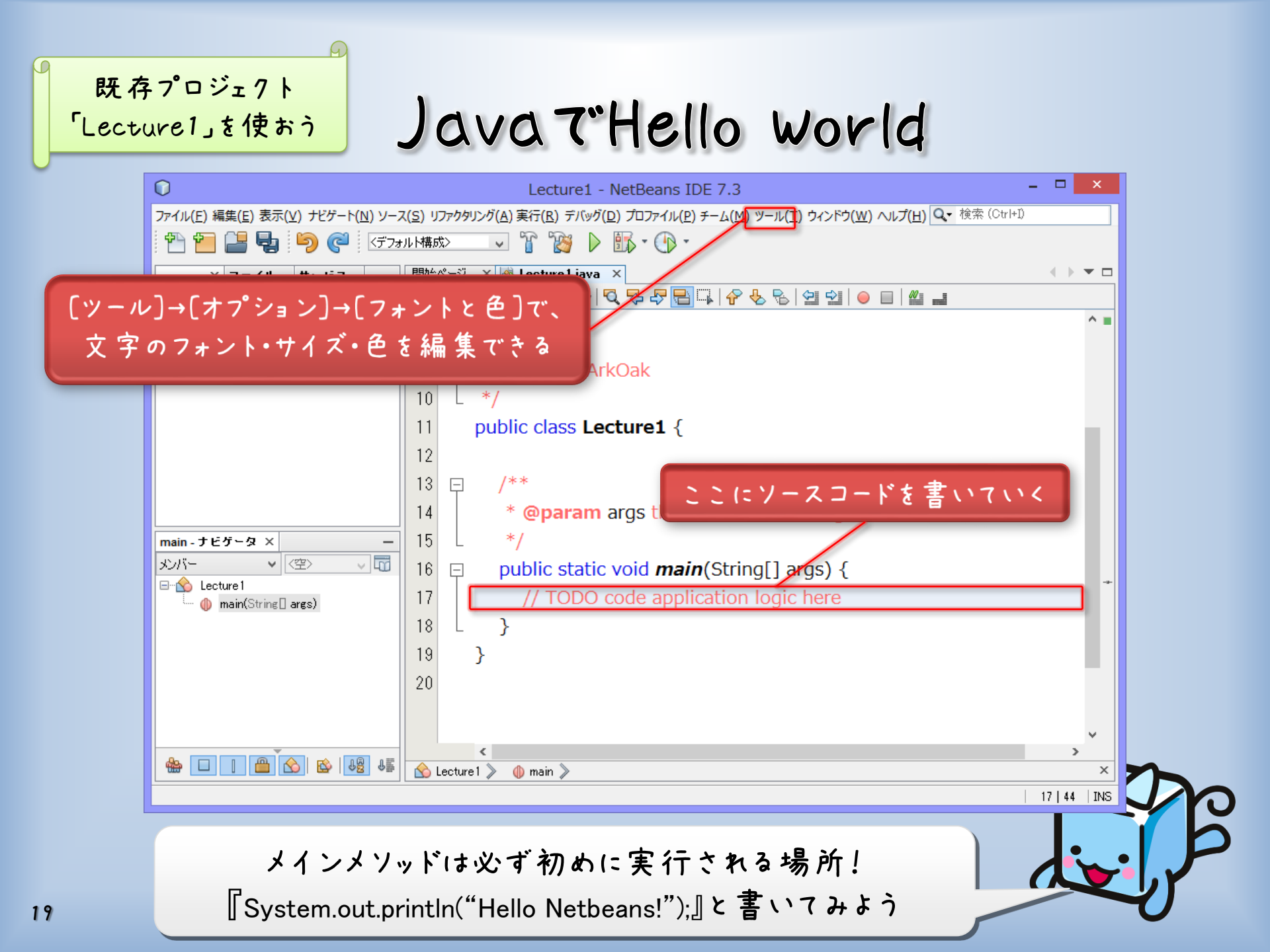

#### Java T"Hello world

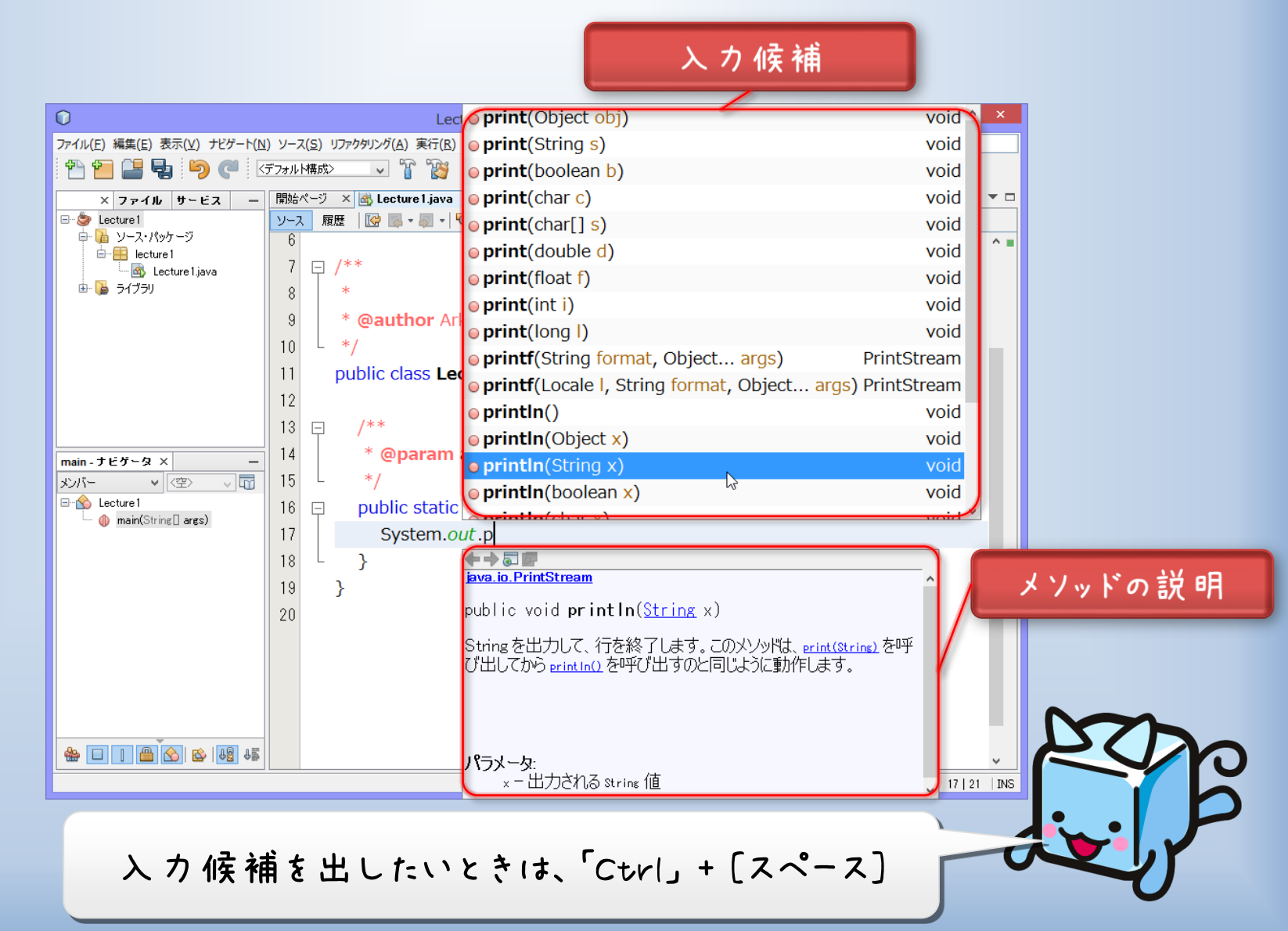

#### Java T'Hello world

|                                                   | Lecture1 - NetBeans」ボタンを押すと実行                       |               |
|---------------------------------------------------|-----------------------------------------------------|---------------|
| 1) (C) (R) (C) (C) (C) (C) (C) (C) (C) (C) (C) (C |                                                     |               |
| × ファイル サービス ー                                     | 開始ページ × 函 Lecture 1 java ×                          |               |
| 🧼 Lecture 1<br>🔂 ハース・パッケーギリ                       |                                                     |               |
| e 🔜 lecture 1                                     | 11 public class Lecture1 {                          |               |
| 🖵 🚳 Lecture 1.java                                | 12                                                  |               |
| ±™ (⊜ 21/7)                                       | 13 🗆 /**                                            |               |
|                                                   | 14 * @param args the command line arguments         |               |
|                                                   | 15 */                                               |               |
|                                                   | 16 public static void <b>main</b> (String[] args) { |               |
|                                                   | 17 Suctom out println("Hollo NotDoopol"):           |               |
| nain - ナビゲータ × ー                                  | System.out.printin( Helio NetBealis: ),             |               |
| わバー 🗸 🖄 🖓 📷                                       | 18 L }                                              |               |
| Lecture 1                                         | 19 }                                                |               |
| 🖤 🌗 main(String]] args)                           | 20                                                  | ~             |
|                                                   |                                                     | > ×           |
|                                                   | The seture of (run)                                 |               |
|                                                   |                                                     | ^             |
|                                                   | run.                                                |               |
|                                                   | Hello NetBeans!                                     |               |
|                                                   |                                                     |               |
|                                                   |                                                     |               |
|                                                   |                                                     | <u> </u>      |
|                                                   |                                                     | 17   47   INS |
|                                                   |                                                     |               |
| F                                                 |                                                     |               |
| Hello Ne                                          | tBeanslyと出力されたら成功!                                  |               |

データの入れ物 「変数」

変数とは

[データ型][変数名];

の形で宣言される、数値や文字を入れておく入れ物です。

| データの型   | 種類     | サイズ                | 扱える範囲                                    |
|---------|--------|--------------------|------------------------------------------|
| short   | 整数     | 2 バイト              | -32786~32767                             |
| int     | 整数     | 4 バイト              | -2147483648~2147483647                   |
| long    | 整数     | 8 バイト              | -9223372036854775808~9223372036854775807 |
| float   | 浮動小数点数 | 4 バイト 少数以下約7桁までの値  |                                          |
| double  | 浮動小数点数 | 8 バイト 少数以下約14桁までの値 |                                          |
| char    | 文字定数   | 2 バイト              | Unicode文字(一文字)                           |
| String  | 文字列    | 不定                 | 大体どんだけでも                                 |
| boolean | 論理値    | 1 バイト              | true, false                              |

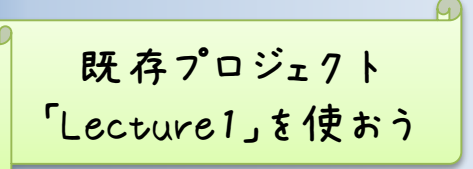

変数を使ってみよう

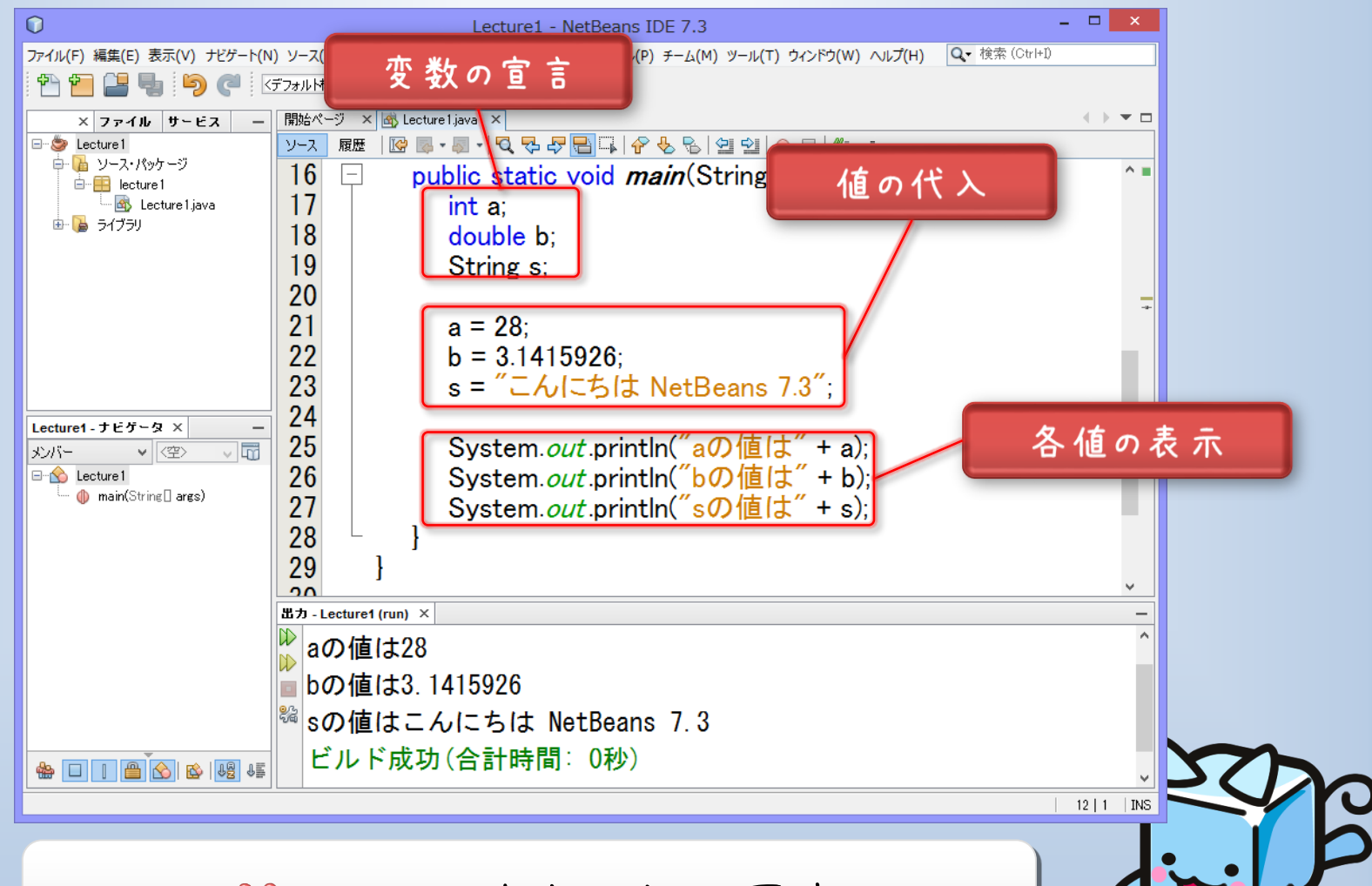

「nを Q = 20; のように、宣 言と代入は同時にできる

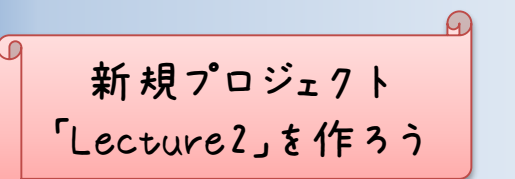

算術演算でお遊び

public static void main(String[] args) {

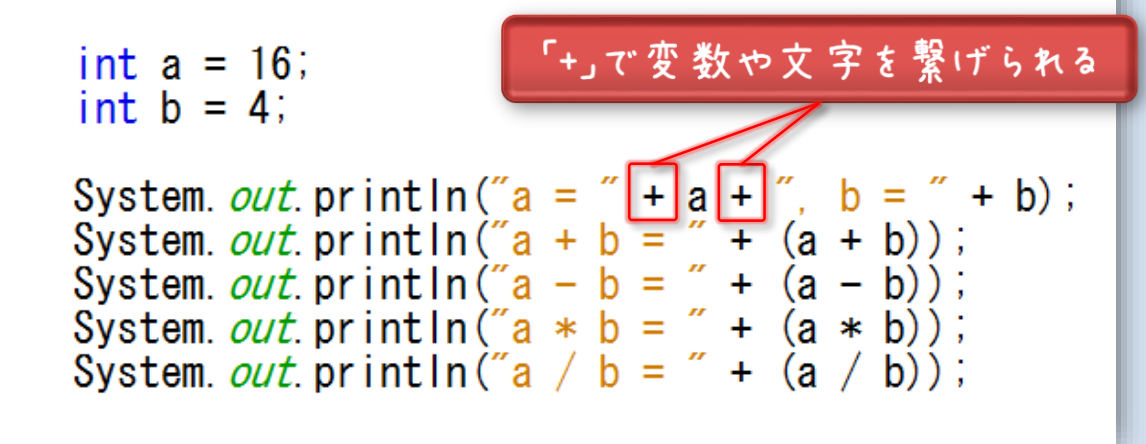

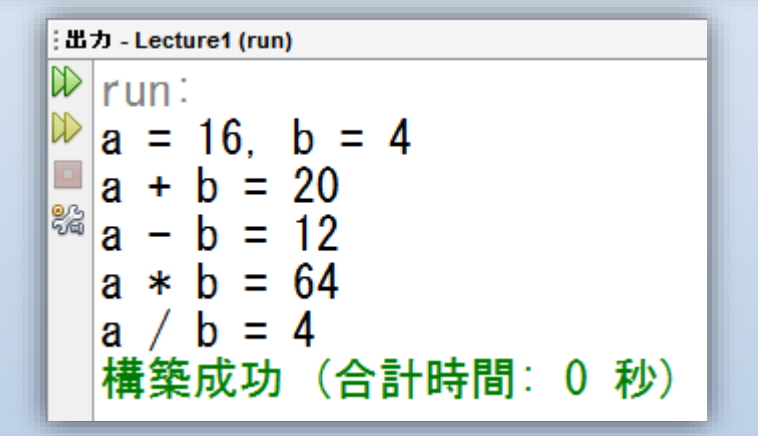

i je

C言語ではprintf("%d", a);とかでやってた

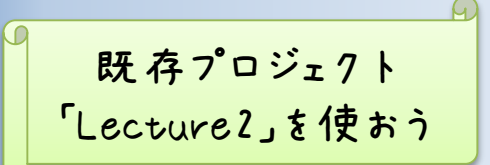

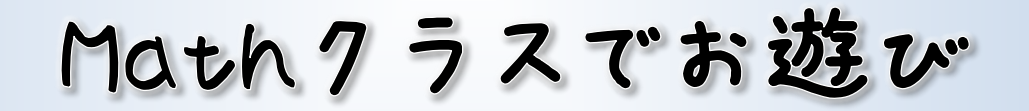

```
public static void main(String[] args) {
```

```
double a = 2.0;
double b = 5.0;
```

```
System. out. println("a = " + a + ", b = " + b);

System. out. println("a \ b = " + Math. pow(a, b));

System. out. println("sin(\pi/a) = " + Math. sin(Math. PI/a));

System. out. println("cos(\pi/b) = " + Math. cos(Math. PI/b));

System. out. println("log(a + b) = " + Math. log(a + b));
```

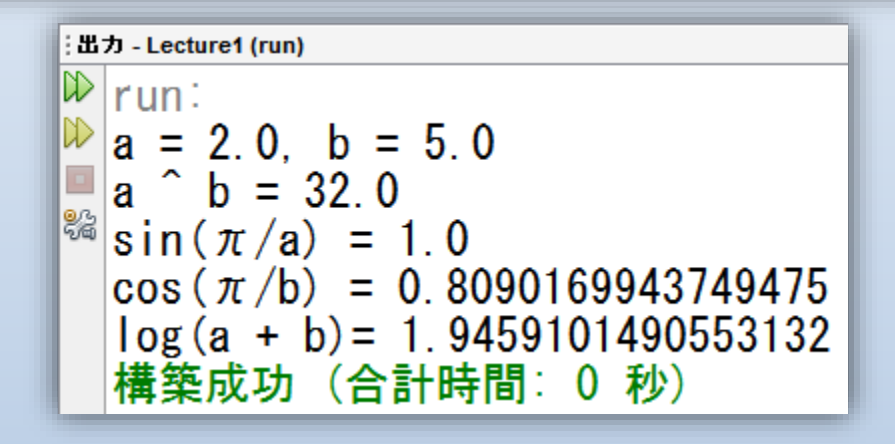

『Math.』と打ち込んで候補を観察してみよう

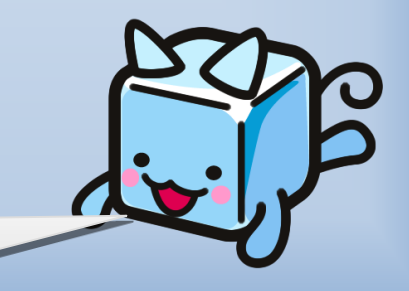

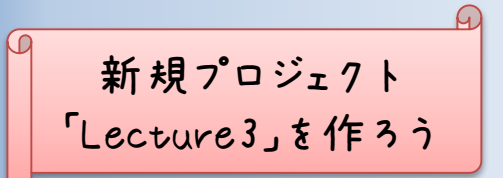

行文

#### if (評価式) { 処理 }

の形で記述され、評価式の結果が正しければ処理が実行されます。

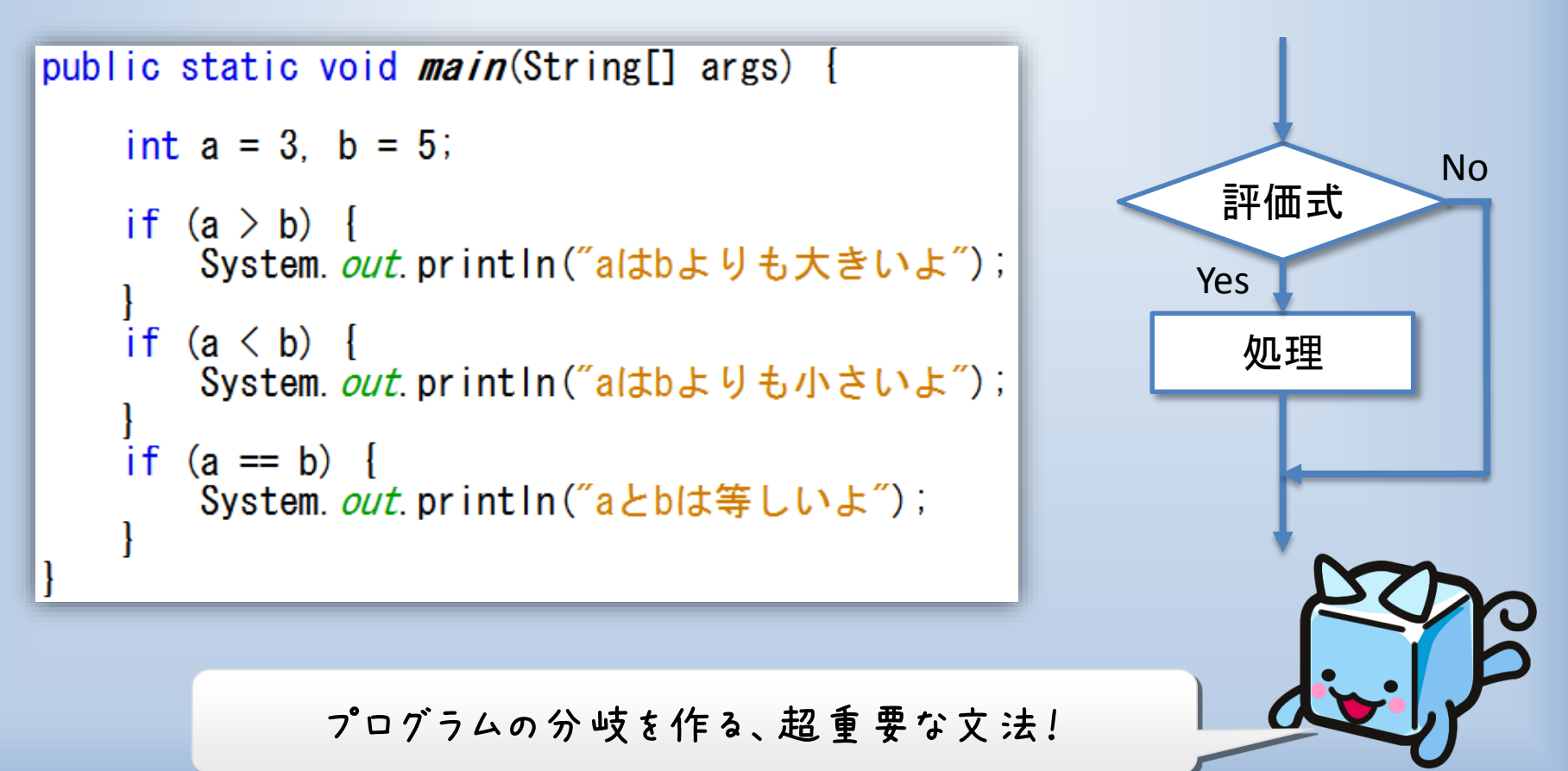

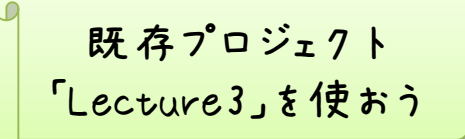

Boolean型でお遊び

『true』か『false』かどちらかの値(真偽値)のみを持つ変数

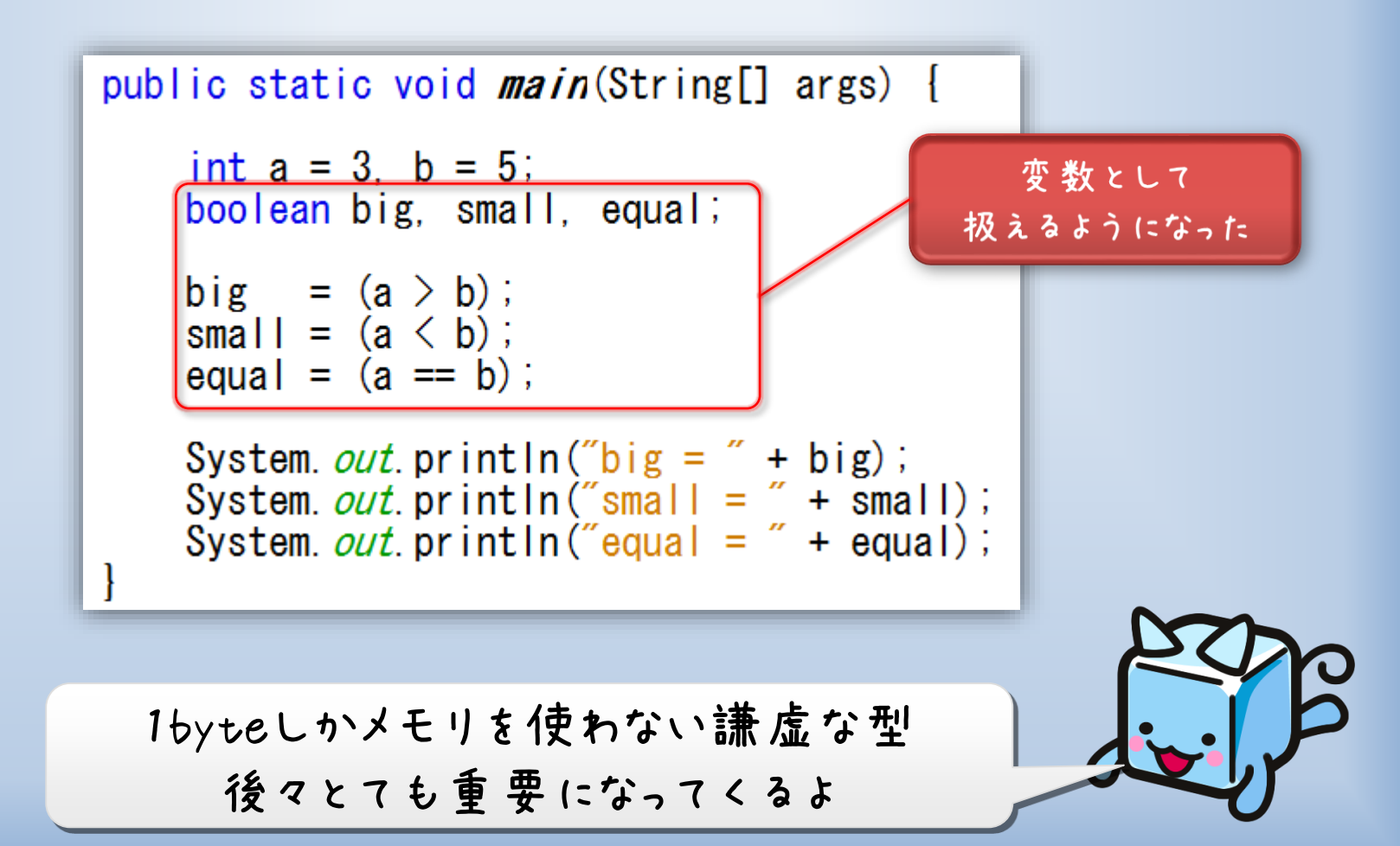

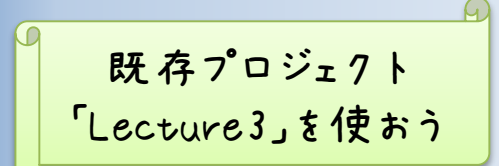

Boolean型でお遊び

```
public static void main(String[] args) {
   int a = 3, b = 5;
   boolean big, small, equal;
   big = a > b;
   small = a < b;
   equal = a == b;
   if (big) {
       System. out. println("altbよりも大きいよ");
   if (small) {
       System. out. println("altbよりも小さいよ");
    if (equal) {
       System. out. println("aとbは等しいよ");
```

if文の中の比較結果は、trueかfalseで表現できる

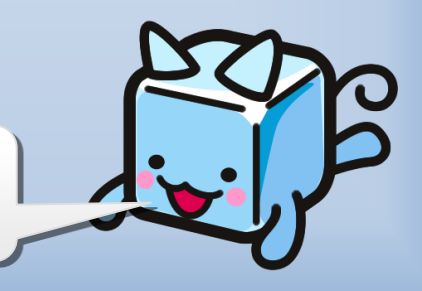

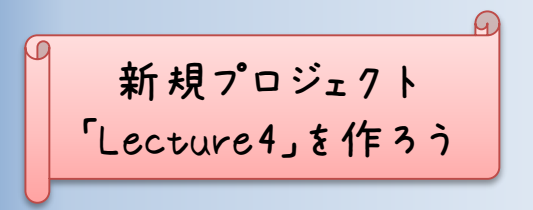

for 文

for(初期化;評価式;次の一歩){処理}

の形で記述され、次の流れで実行される。

1. 初期化を行う。

2. 評価式が正しければ、処理を実行する(違えば終了)。

3. 処理が終わったら、次の一歩を行う。

4. 手順2に戻る。

public static void main(String[] args) {
 int i;
 for(i = 0; i < 10; i++){
 System.out.println("i = " + i);
 }
}</pre>

iの値を1~10にしたければ、for(i = 1; i <= 10; i++)とか

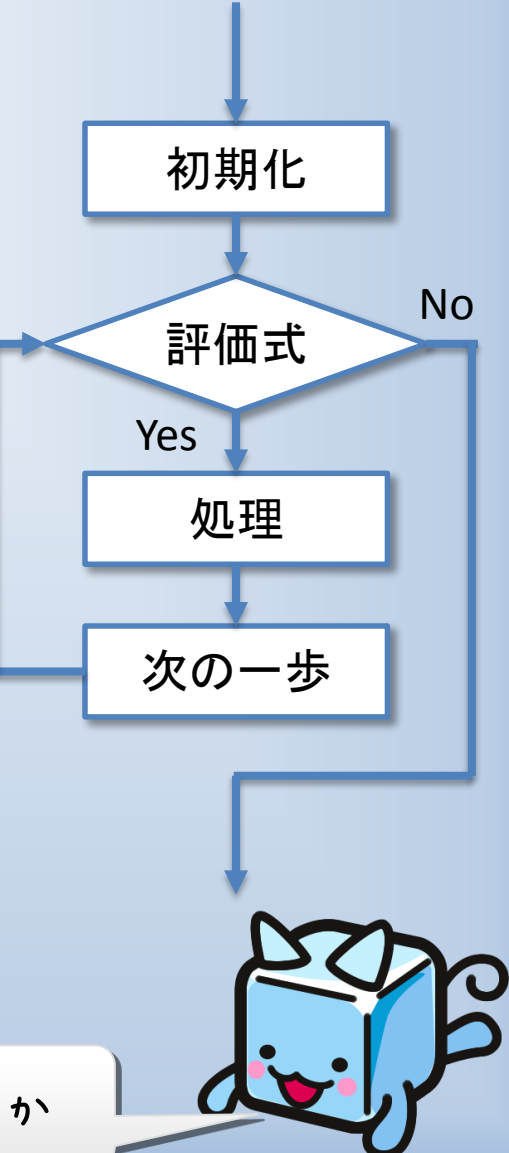

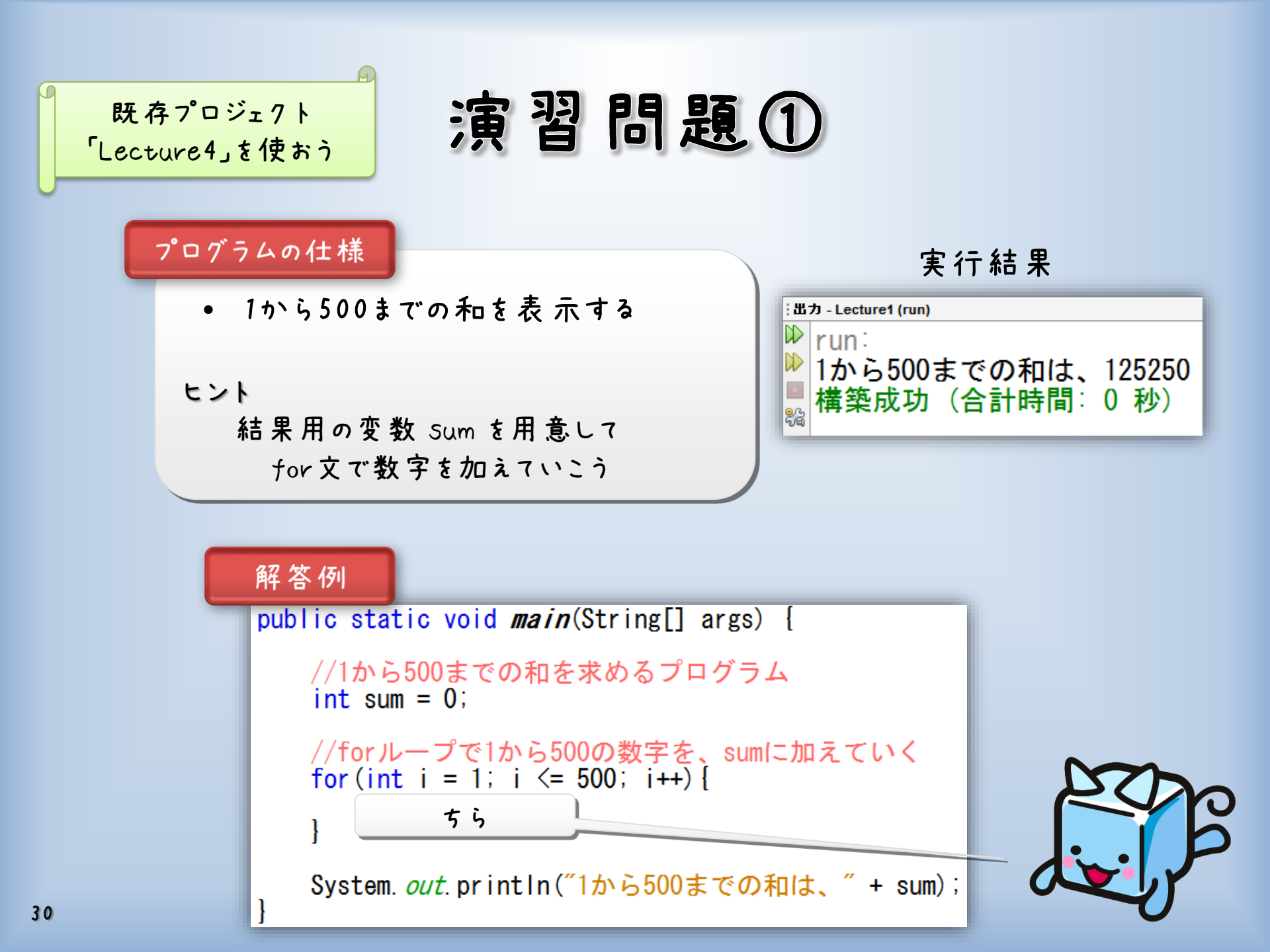

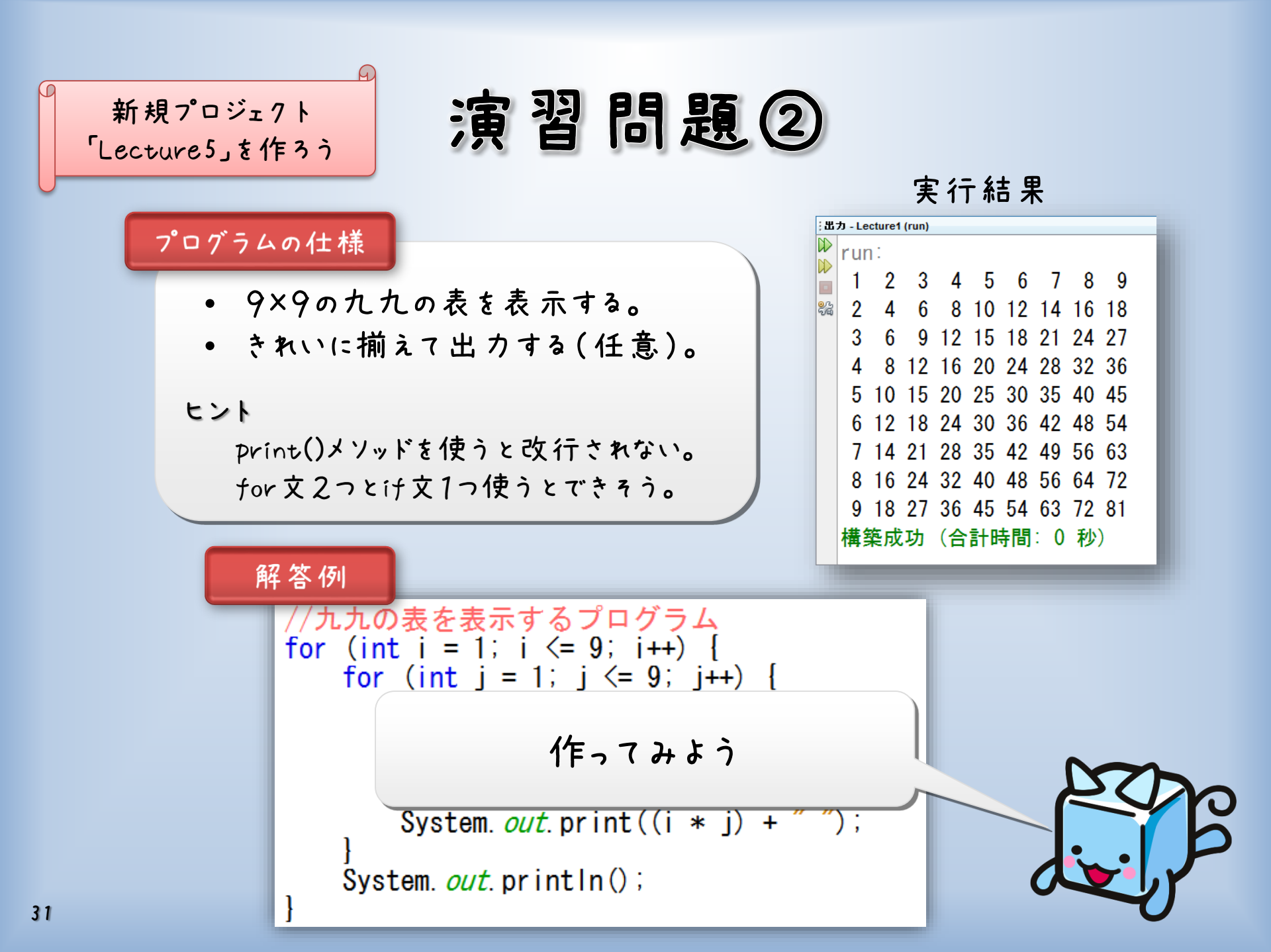

### 3. ソフトウェアの作り方

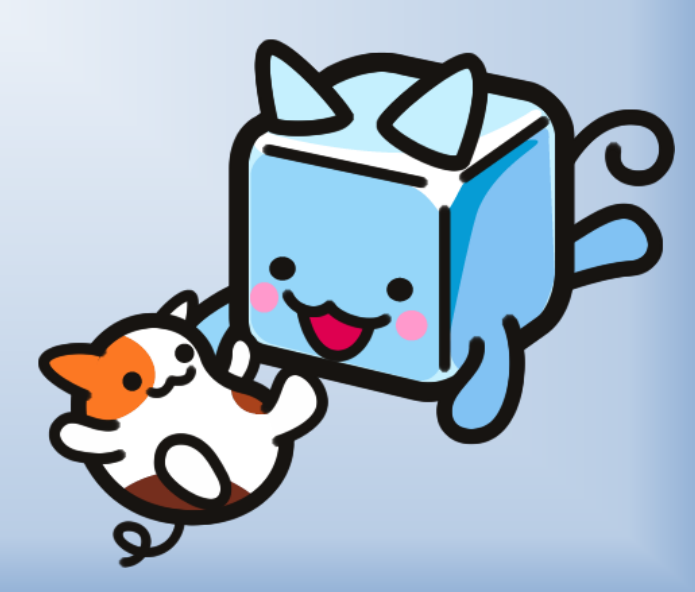

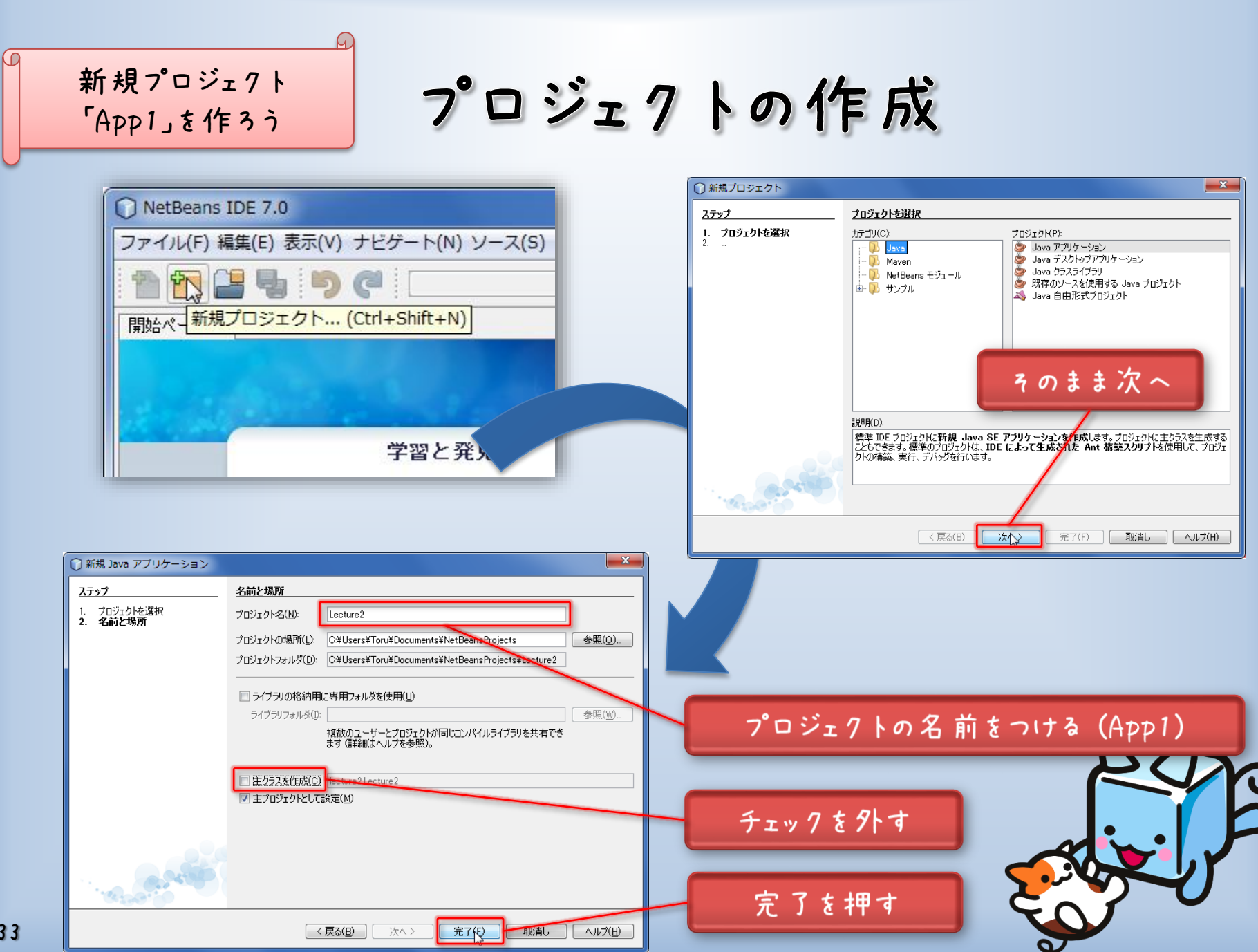

フォームの作成

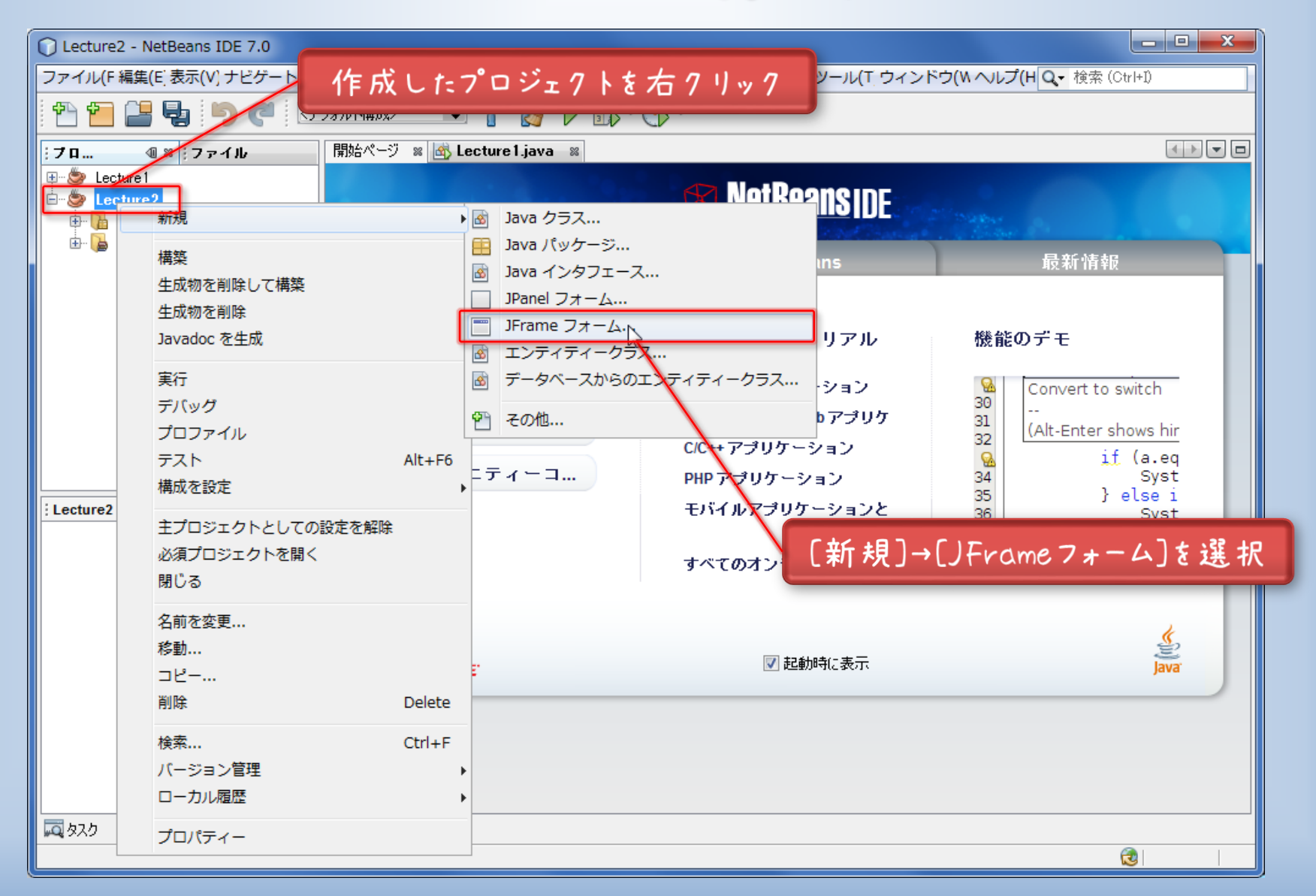

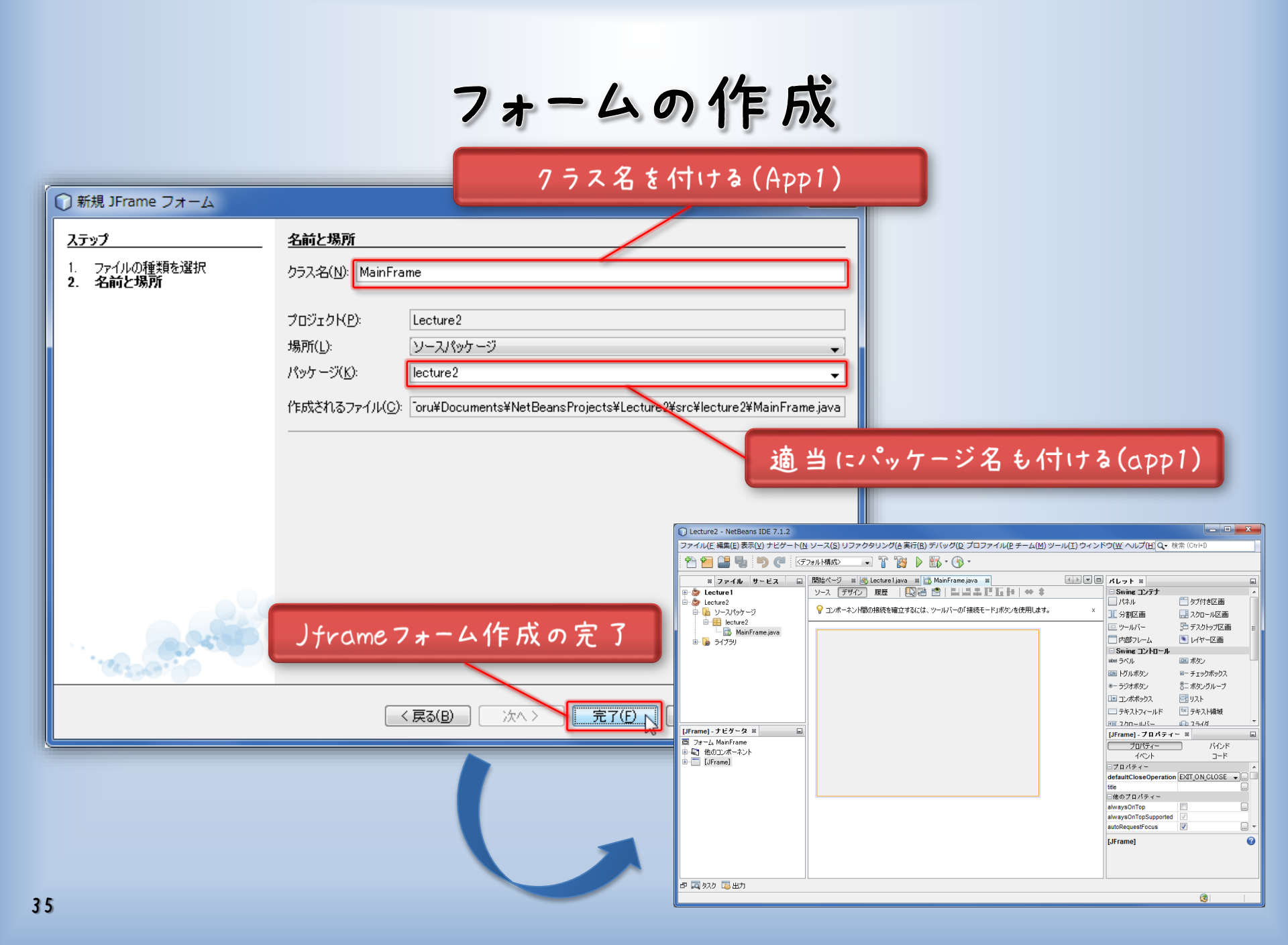

フォームの作成

| ソースコードとGUIエー                                                                                                    | ディタを切り替えられる                                                                                      | ブロファイル/D チーム(M) ツール/T) ウィンドウ | GU部品                                                                                                    | 晶のパレット                                                                                                    |
|----------------------------------------------------------------------------------------------------|--------------------------------------------------------------------------------------------------|------------------------------|----------------------------------------------------------------------------------------------------|----------------------------------------------------------------------------------------------------|
|                                                                                                    | フォルト構成> ・ 『 溶 ♪ 駅・①・                                                                             | ,                            |                                                                                                    |                                                                                                    |
| <ul> <li>* ファイル サービス ■</li> <li>● Lecture1</li> <li>● Lecture2</li> <li>● Yースパッケージ</li> <li>■ lecture2</li> <li>● MainFrame java</li> <li>● ライブラリ</li> </ul> [JFrame] - ナビケータ ※ ■ ⑦ フォーム MainFrame ● ⑤ フォーム MainFrame ● ⑤ フォーム MainFrame ● ⑤ フォーム MainFrame ● ⑤ フォーム MainFrame ● ⑤ JFrame] | 開始ペジ ※ ▲ Lecture 1 java ※ ♪ MainFrame ja<br>ソース デザイン 履歴   ↓ ↓ ↓<br>② コンポーネント間の接続を確立するには、ツールバーの「発 | ava №<br>また、ドリボタンを使用します。 ×   | メレット ※         Swing コンテナ         パネル         パネル         分割区画         ツールバー         内部フレーム         Swing コントロール         Swing コントロール         Swing コントロール         シー ラジオボタン         コンボボックス         テキストフィールド         プロパティー         プロパティー         プロパティー         プロパティー         ロノティー         オペント | ■<br>タブ付き区画<br>スクロール区画<br>デスクトップ区画<br>デスクトップ区画<br>レイヤー区画<br>W ボタン<br>ー チェックボックス<br>二 ボタングループ<br>リスト<br>W テキスト領域<br>ー フェイボ<br>W<br>バインド<br>コード<br>MIT_ON_CLOSE ▼… |
|                                                                                                    |                                                                                                  | a<br>a<br>a<br>[             | alwaysOnTop []<br>alwaysOnTop []<br>alwaysOnTopSupported []<br>autoRequestFocus []<br>[JFrame]                                                                                                    |                                                                                                    |
| 「日」「同」 タスク 「同 出力                                                                                                    |                                                                                                  |                              |                                                                                                    | <u>@</u>                                                                                                    |

#### ょく 使う GUI 部 品

(Swingコントロール)

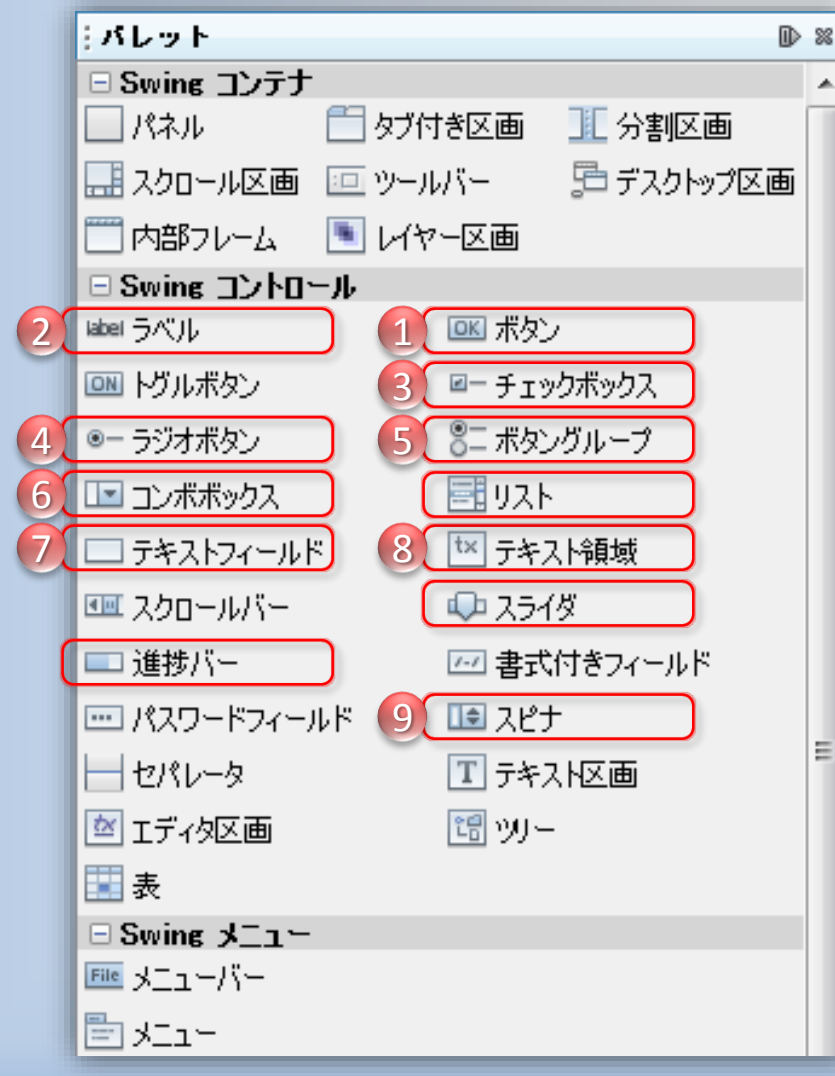

| ①ボタン       | 36ページ |
|------------|-------|
| ②ラベル       | 38ページ |
| ③チェックボックス  | 41ページ |
| ④ラジオボタン    | 43ページ |
| ⑤ボタングループ   | 44ページ |
| ⑥コンボボッ1ス   | 45ページ |
| ⑦テキストフィールド | 48ページ |
| ⑧テキスト領域    | 49ページ |
| ⑦スピナ       | 49ページ |

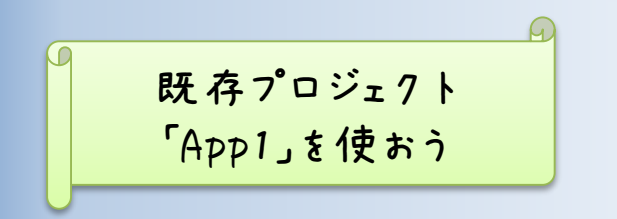

①ボタン

画面上に、機能を持った押しボタンを生成する。

1. ボタンの配置。

2. 右 1 リッ 1 して「変 数名を変 更」 3. 新しい変 数名を入力。

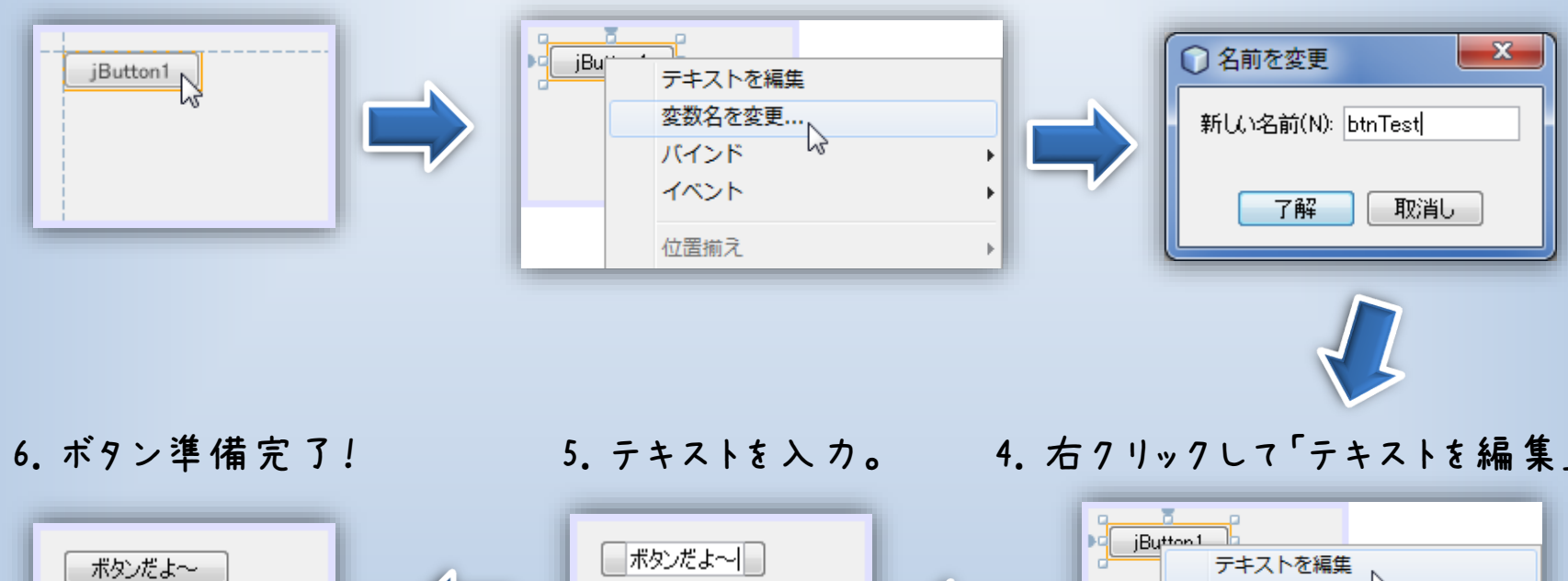

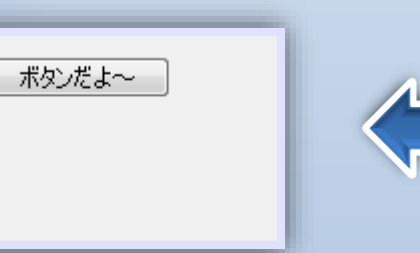

4. 右クリックして「テキストを編集」

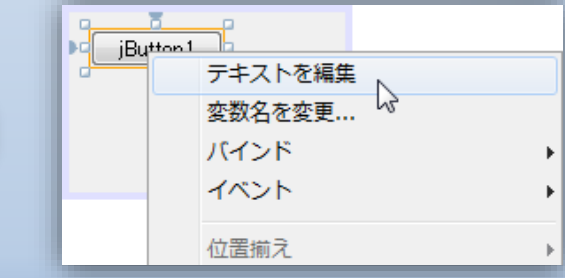

### 名前の付け方について

コントトール変数名は、 コントロール名 + 機能説明 といった感じでつける!

「例」

- 開始ボタン → btnStart
- アニメ開始ボタン → btnStartAnimation
- 終了ボタン
- 描画ラベル
- 設定コンボボックス → cmbSetting
- 出カ用テキスト領域 → taOutput

変数名の頭は小文字という習慣

→ buttonEnd

→ IblDraw

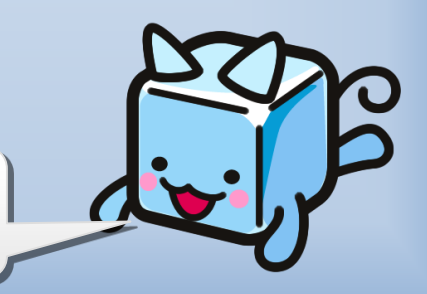

### ①ボタン

7. ボタンをダブルクリックすると、ソースコードに切り替わる。

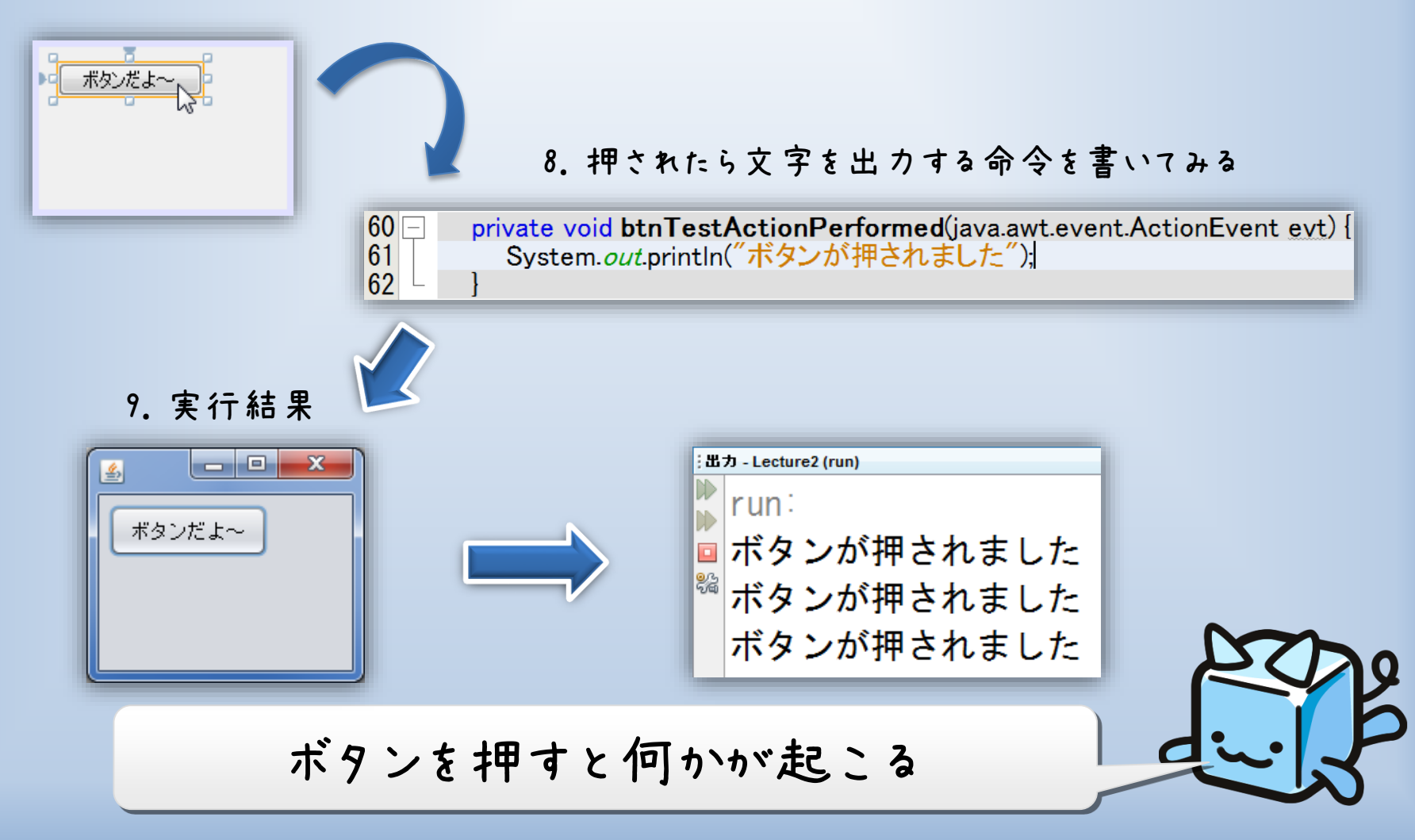

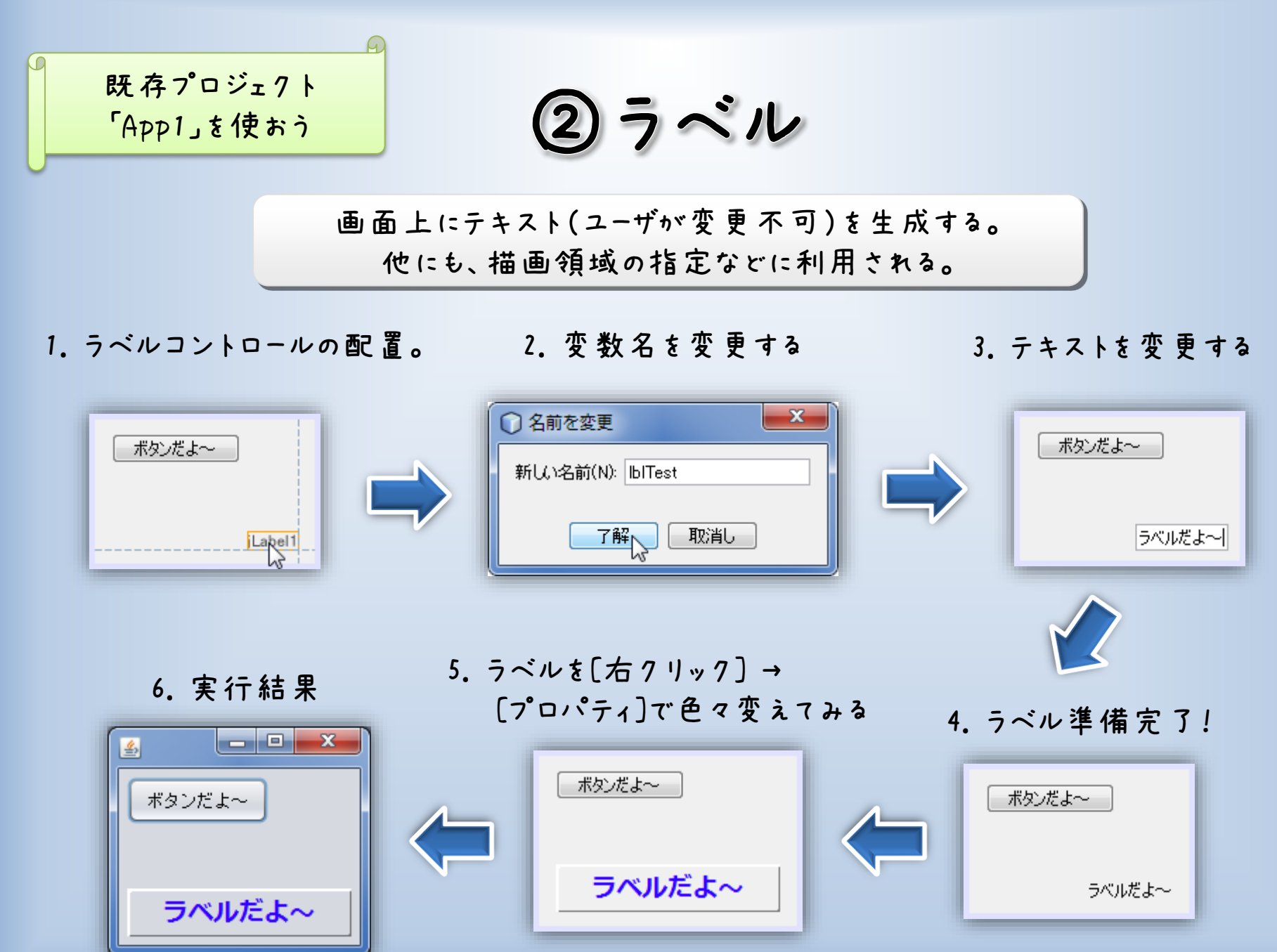

②ラベル

7. 実際のラベルの使用例。

|                                                     | Element         |          |      |
|-----------------------------------------------------|-----------------|----------|------|
|                                                     | Row             | 50 🔹     |      |
|                                                     | Column          | 10 🔹     |      |
|                                                     | Young's Modulus | 21,000 🔹 |      |
|                                                     | Poisson's Ratio | 0.3      |      |
| 0m 9 s 38%                                          | Element Scale   | 0.5 🛊    |      |
|                                                     | Grid Scale      | 50 🗘     |      |
|                                                     | Display Strain  | 30 🔹     |      |
| Points!<br>ラベルのテキストの変更は、<br>コントロール名.setText()<br>でお | こなう!            | ß        | Z Y  |
| ボタンを押した回数をラベルに表 示                                   | させよう            |          | عران |

(2) ラベル

#### 8. ボタンをダブルクリックして、次のようにソースコードを記述します。

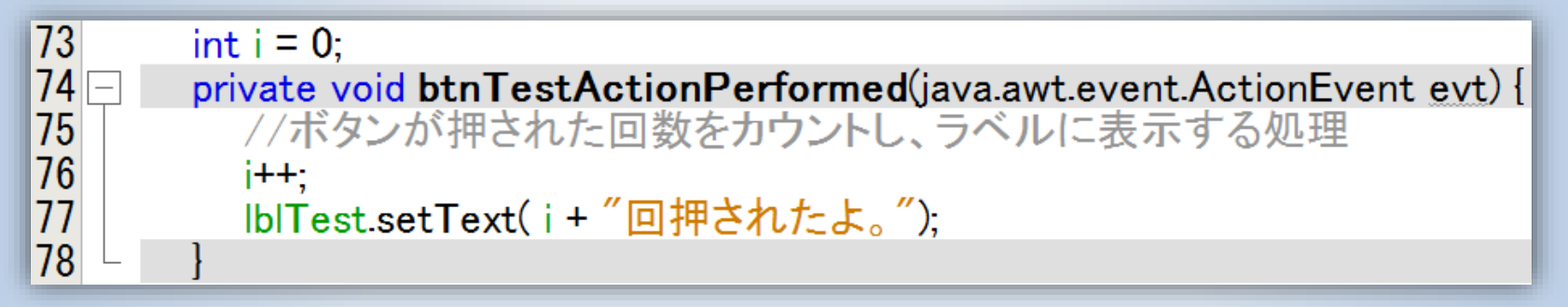

9. 実行結果

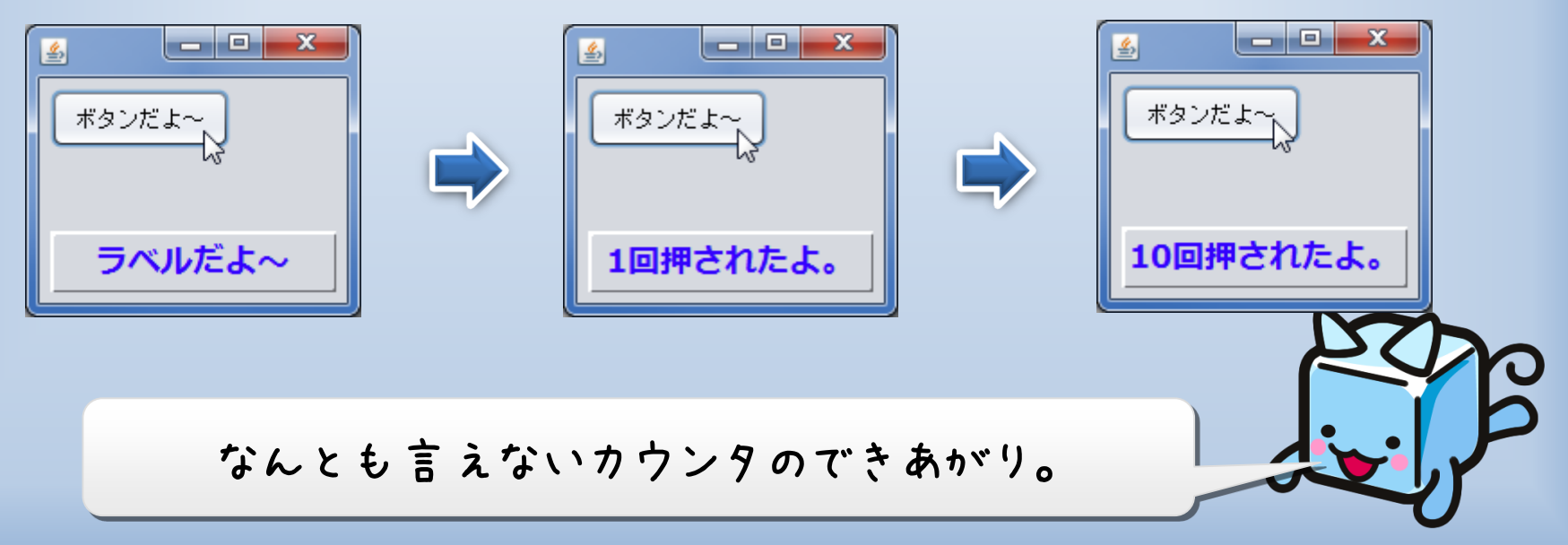

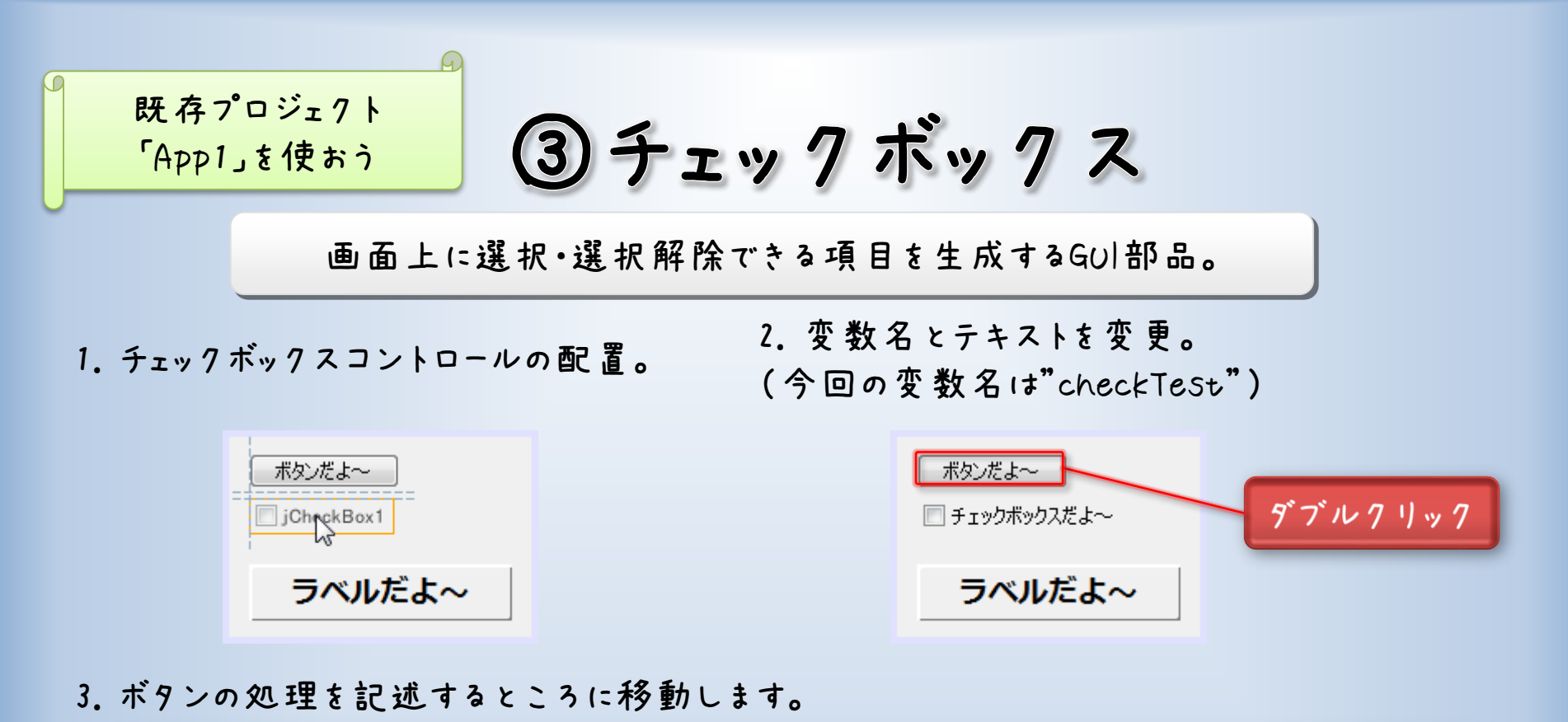

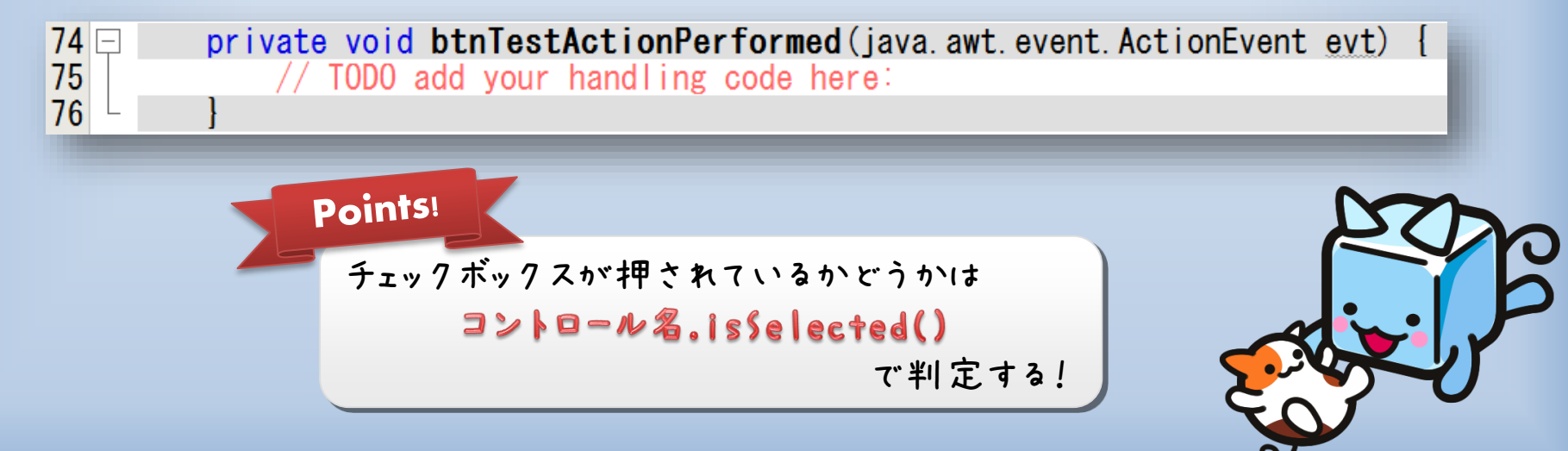

③チェックボックス

4. 次のようにソースコードを記述します。

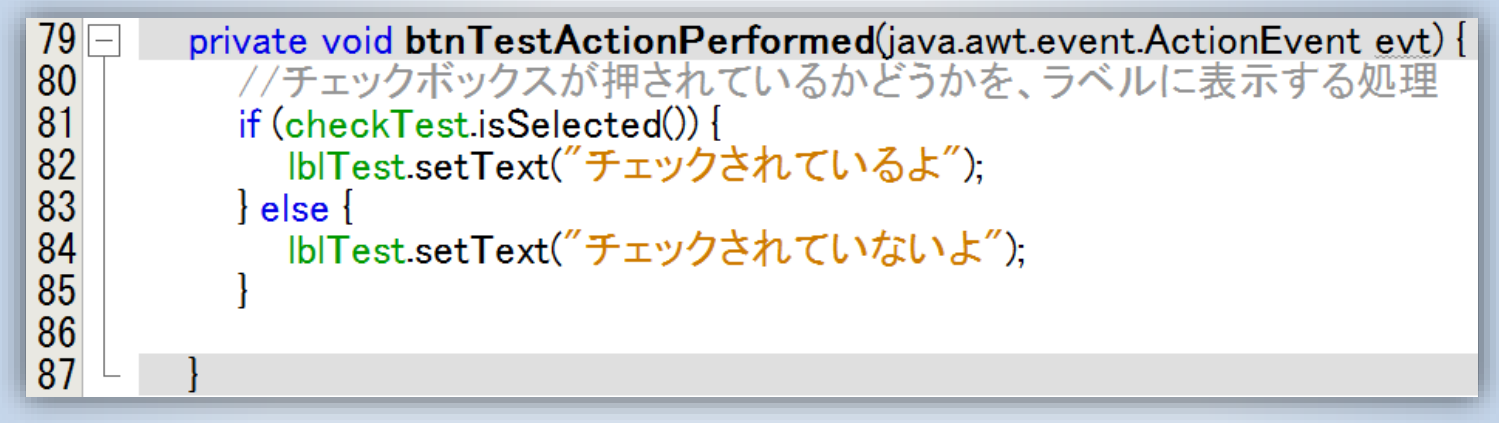

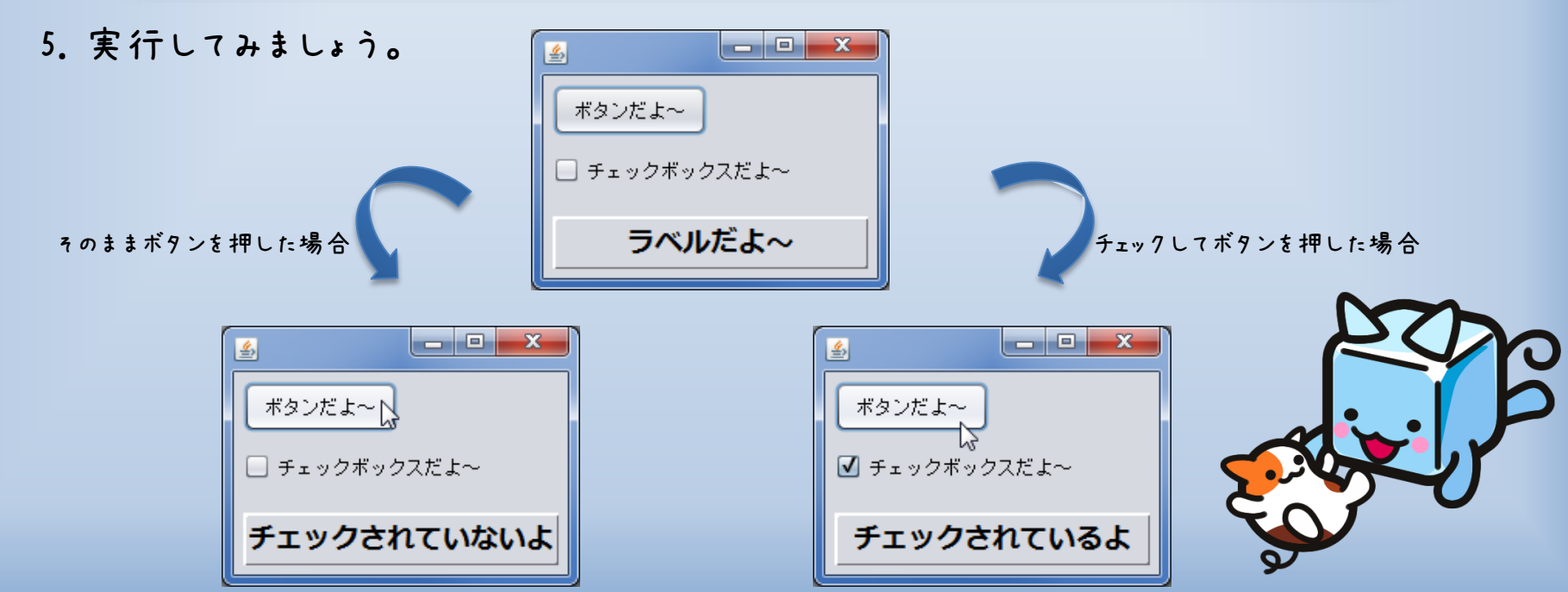

④ラジオボタン

画面上に選択・選択解除できる項目を生成する。 ButtonGroupと組み合わせることで、1つのみを選択できるボタングループを作成できる。

2. 一個じゃ意味があまり無いので、 1. ラジオボタンを配置。 三個くらい配置します。 jRadioButton1 ◎ ラジオボタン① 🕨 🔘 ラジオボタン② 🖉 🖕 🔘 ラジオボタン③ 🎴 Points! ラジオボタンが押されているかどうかも コントロール名.isSelected() で判定する! このままではチェックボックス3個と同じ。

⑤ボタングループ

(デザインビュー上では見えません)

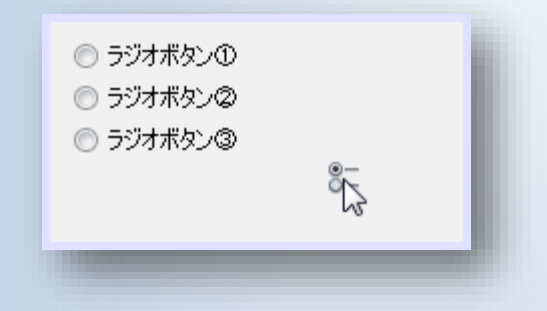

3. ラジオボタンを選択し、 [右クリック]→[プロパティ]→[buttonGroup] で"groupTest"を選択。

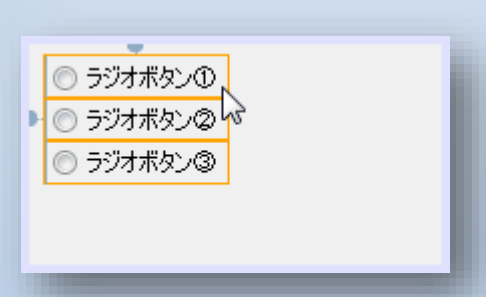

| 1 | ⑦ 複数オブジェクト - プロパティー |               | × |   |
|---|---------------------|---------------|---|---|
|   | プロパティー バインド イベント    | コード           |   |   |
|   | ヨプロパティー             |               |   |   |
|   | action              |               |   |   |
|   | background          | [240,240,240] |   |   |
|   | model               | < 異なる値>       |   |   |
| ſ | buttonGroup         | <αl>          |   | 1 |
|   | font                | <なし>          |   |   |
| L | foreground          | groupTest     |   |   |
|   | mnemonic            | 15            |   |   |
|   | i inizia            |               |   | ł |
|   |                     |               |   |   |

#### グループ化されはボタンは、複数選択できなくなる。

1. ボタングループを適当に配置します。 2. インスペクタ画面で変数名を変更できます。 (今回は変数名を"groupTest"に変更)

|          | ⊲0 ೫                                                        |
|----------|-------------------------------------------------------------|
| anGroup] |                                                             |
| 変数名を変更   |                                                             |
| バインド     |                                                             |
| イベント     | •                                                           |
| 親をデザイン   | •                                                           |
| 上へ移動     |                                                             |
| 下へ移動     |                                                             |
|          | boQuoun<br>変数名を変更<br>バインド<br>イベント<br>親をデザイン<br>上へ移動<br>下へ移動 |

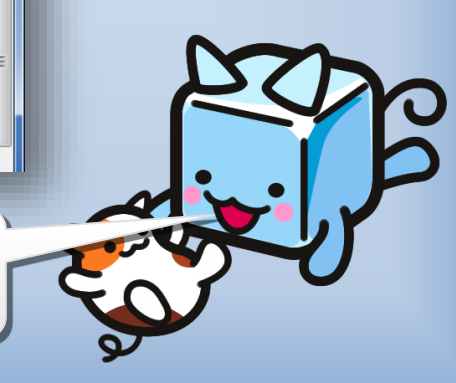

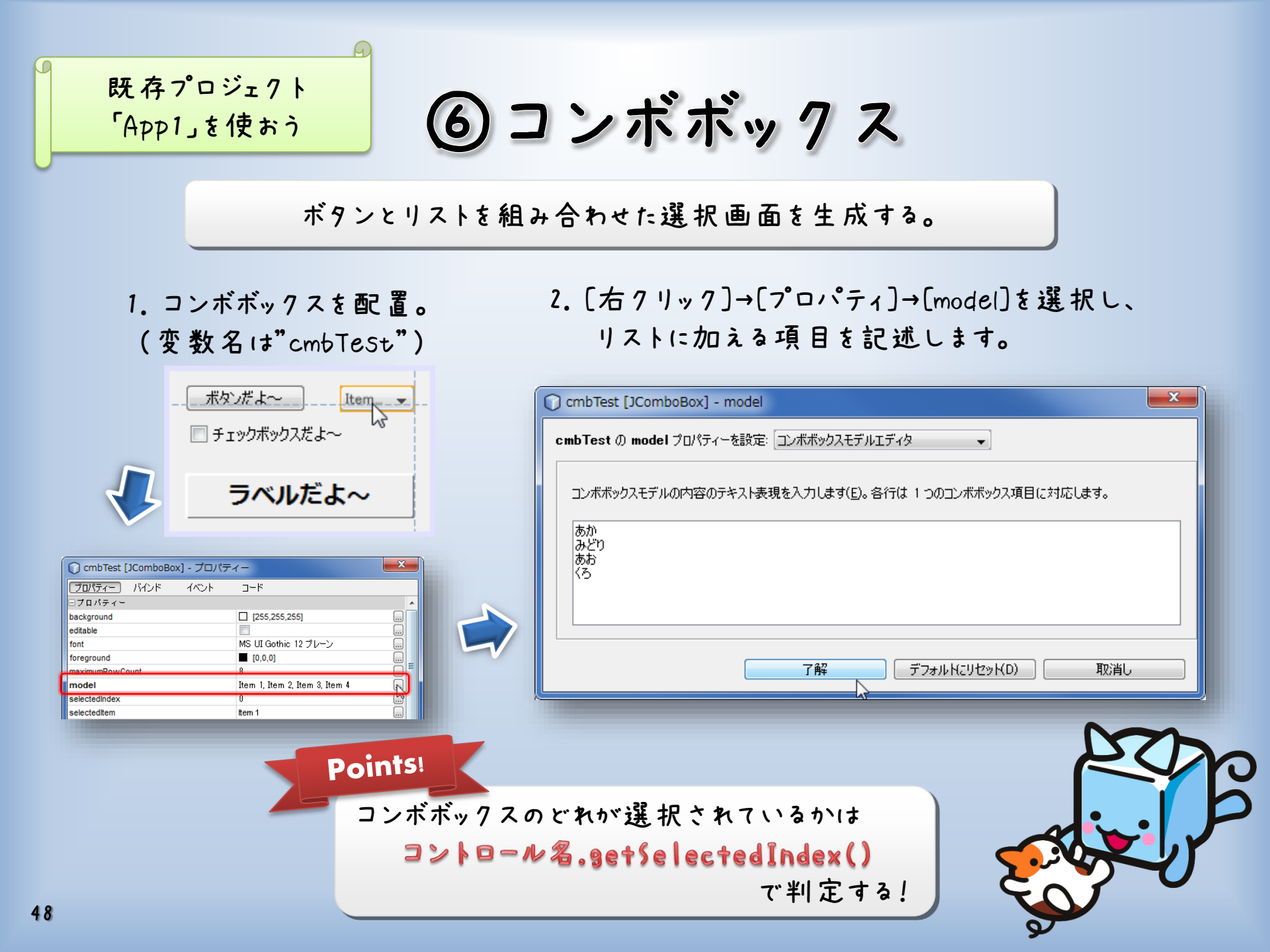

#### ⑥コンボボックス

#### 3. ボタンをダブルクリックし、次のソースコードを記述します。

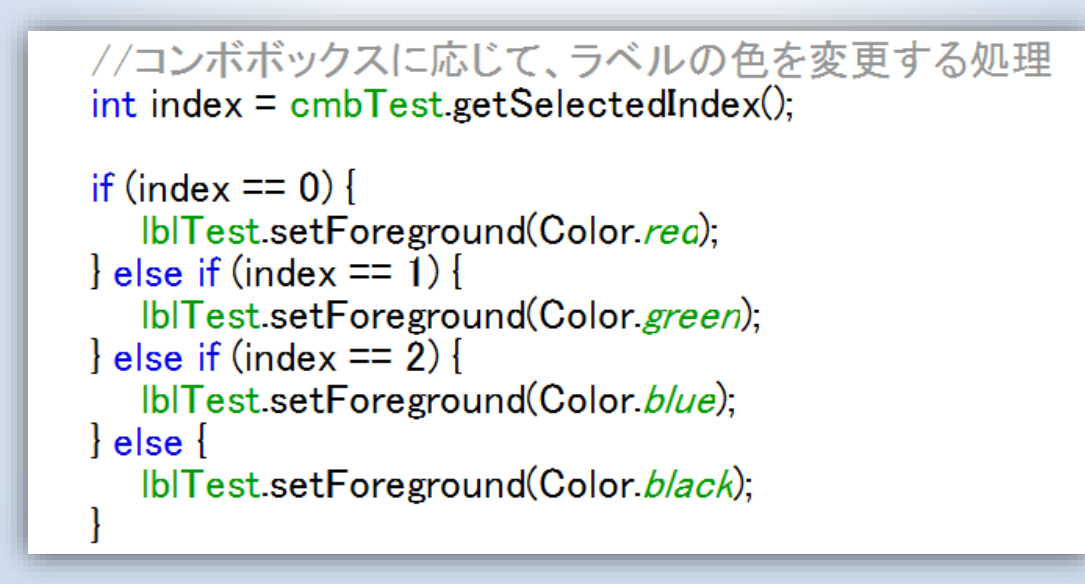

4. 実行してみましょう。

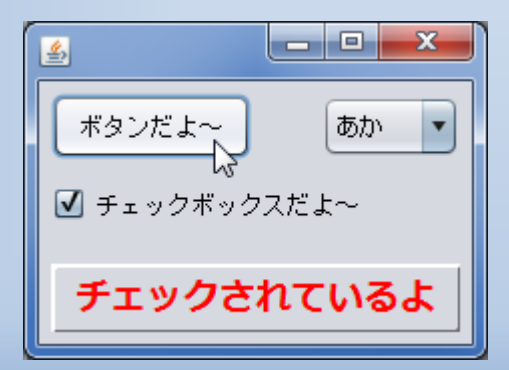

| ボタンだよ~ みどり 🔹       |
|--------------------|
| い<br>✓ チェックボックスだよ〜 |
| チェックされているよ         |

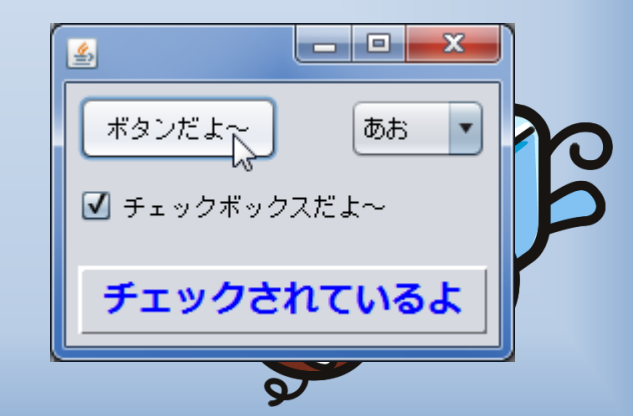

### ⑥コンボボックス

#### 5. おまけ

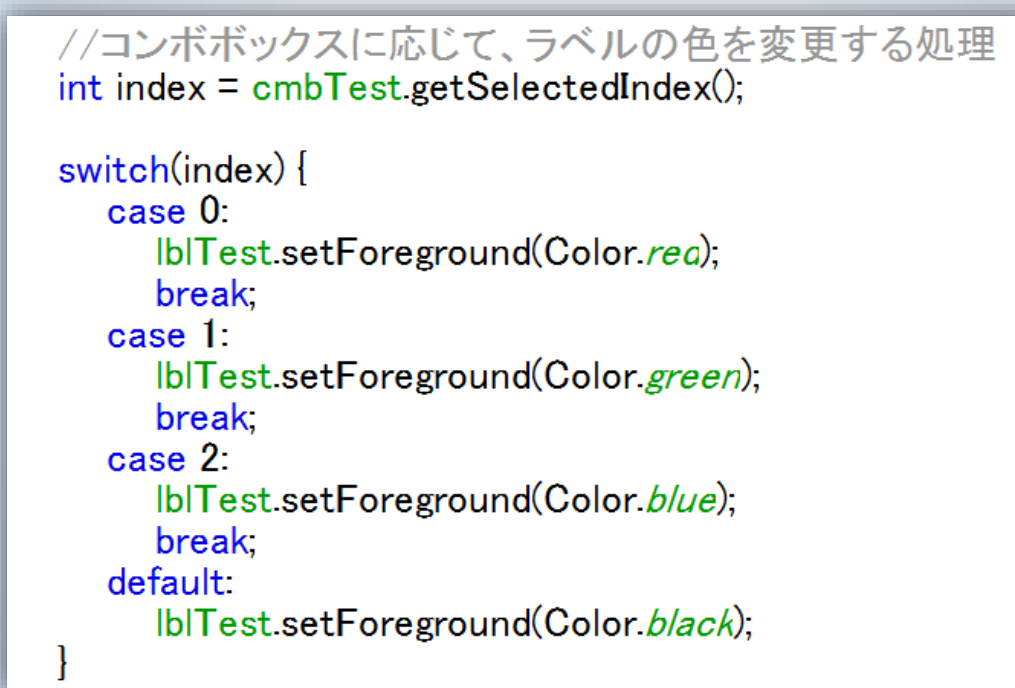

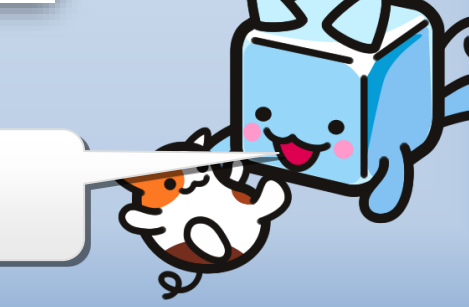

Switch文を使ったほうが、ちょっとかっこいい

#### ⑦テキストフィールド

1行のテキスト編集領域を生成する。

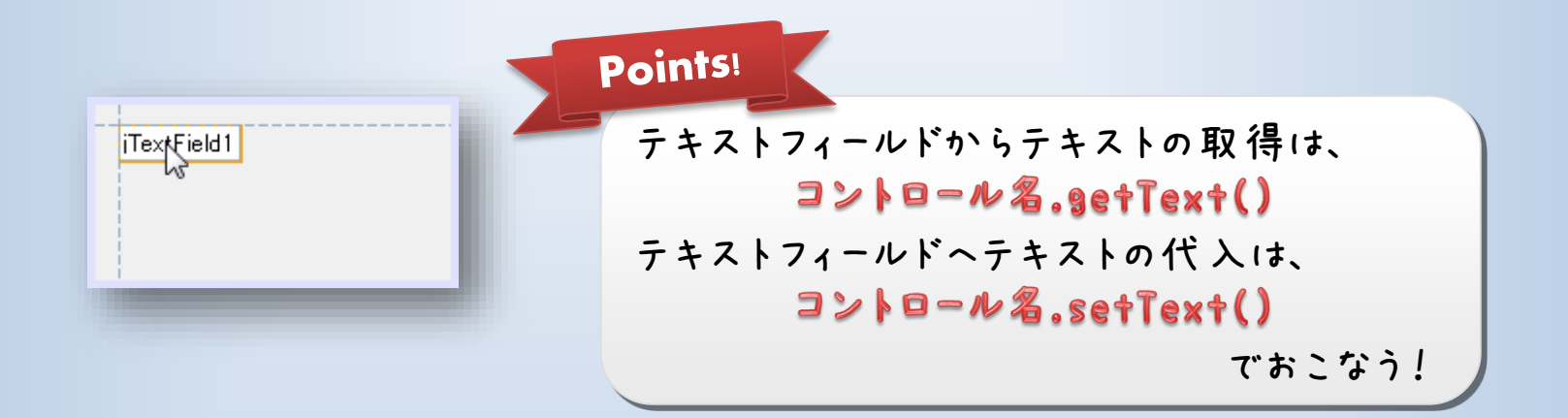

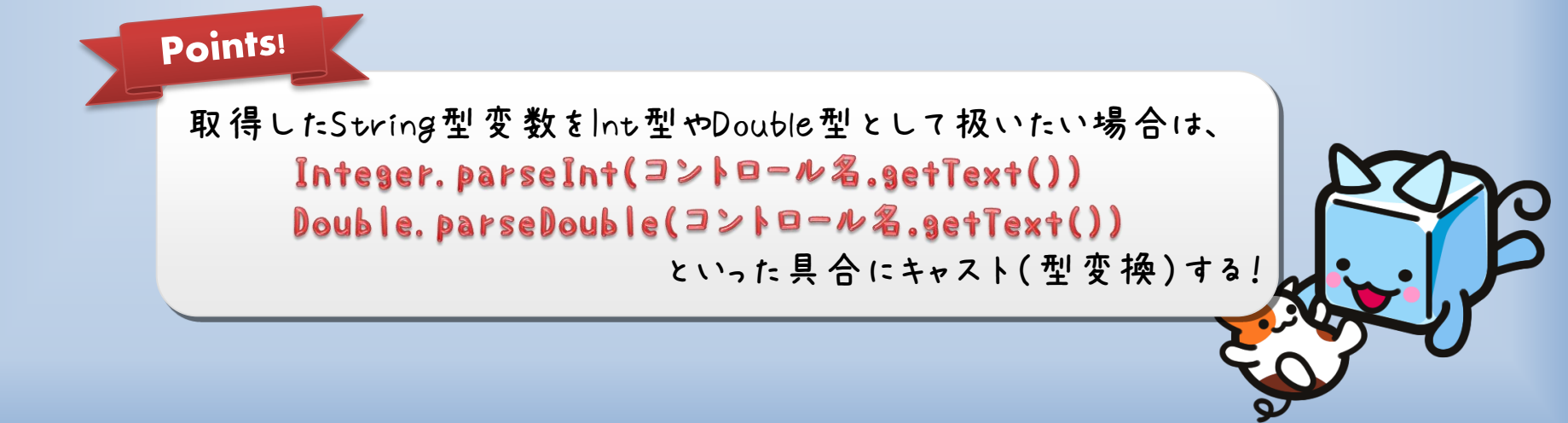

⑧テキスト領域

複数行のテキスト編集領域を生成する。

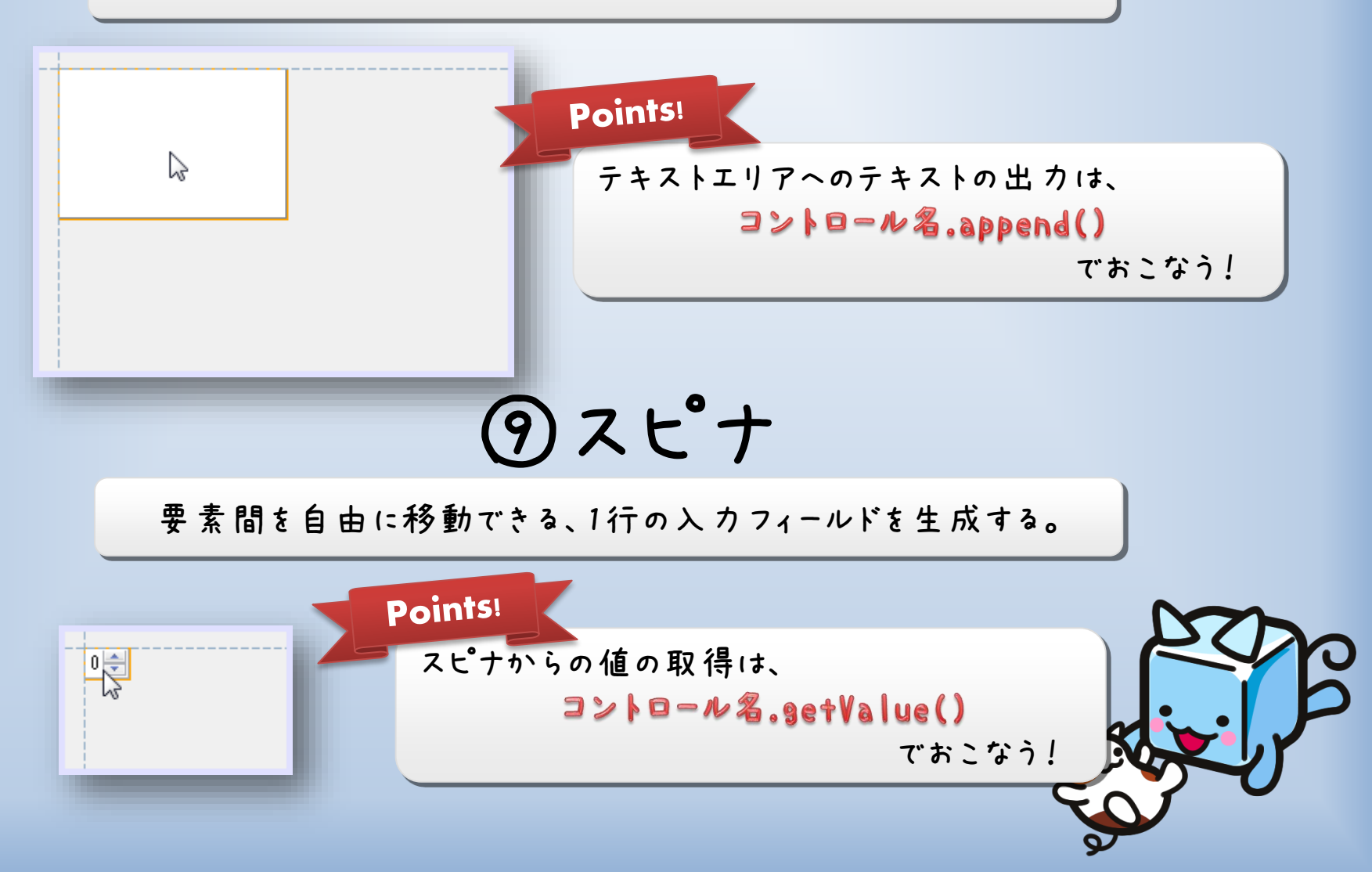

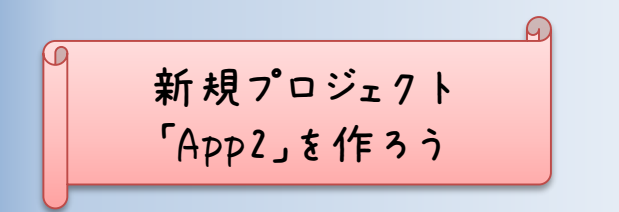

**⑦**スピナ

1. 次のようにSwingコントロールを配置しよう。 2. スピナを[右クリック]→[プロパティ]→[model] から、スピナモデルの詳細を設定できます。

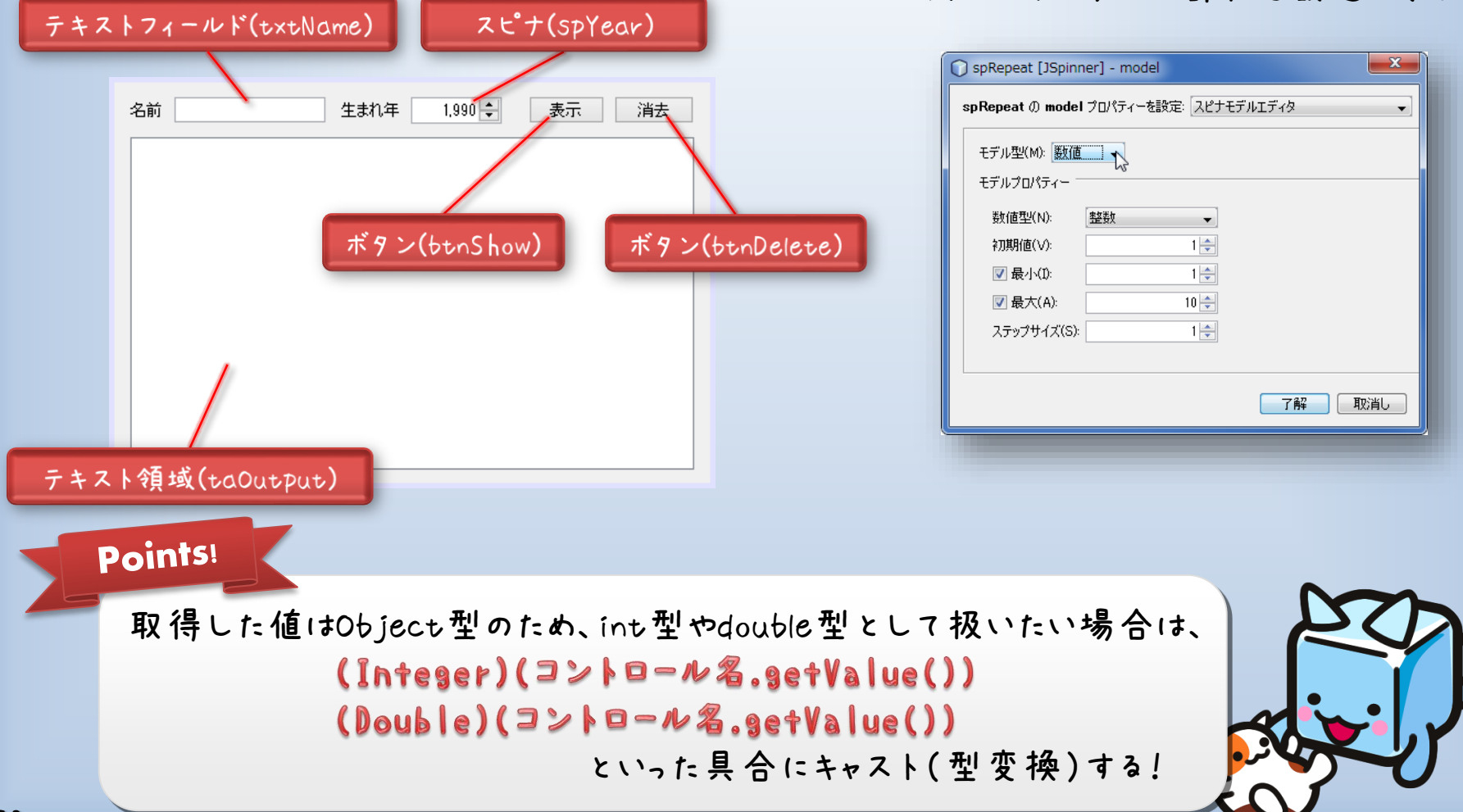

## のスピナ

3. ボタンをダブルクリックし、次のソースコードを記述します。

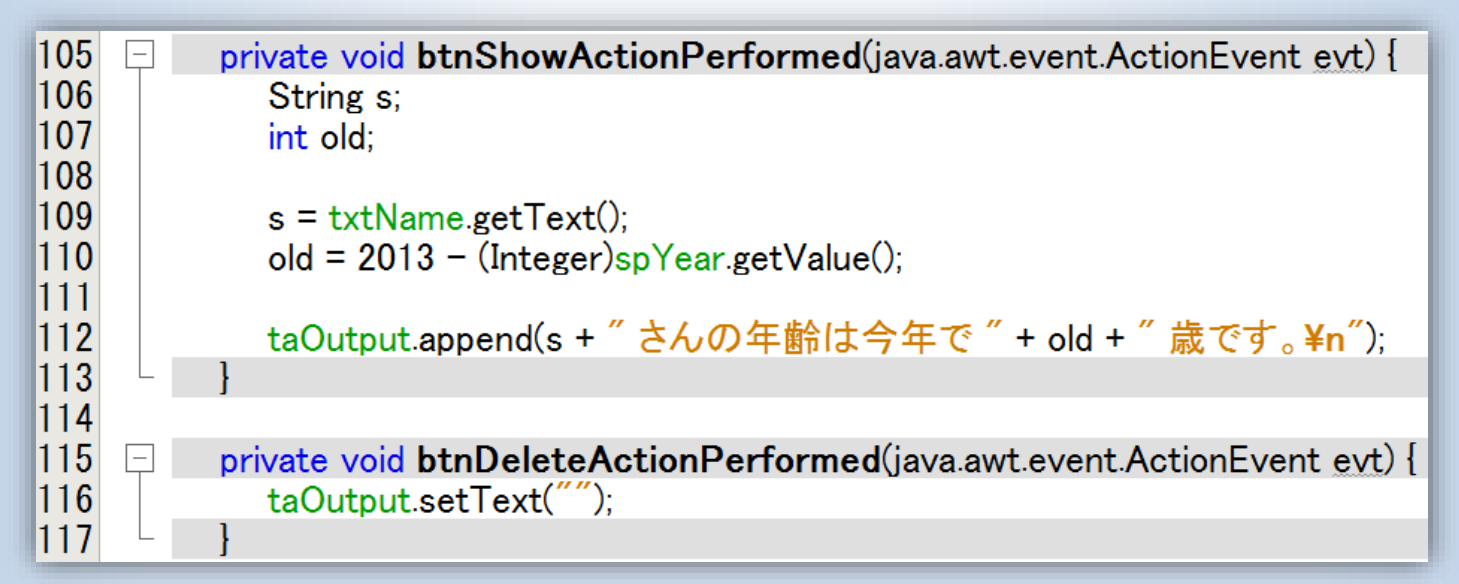

4. 入力した文字と、スピナの数字を出力するプログラム。

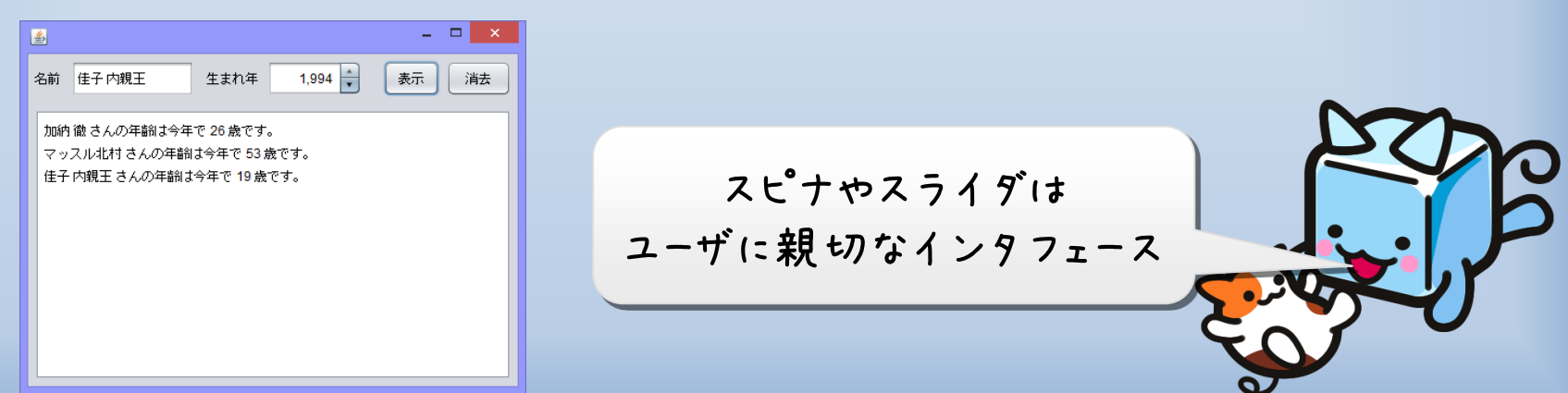

### 演習問題③

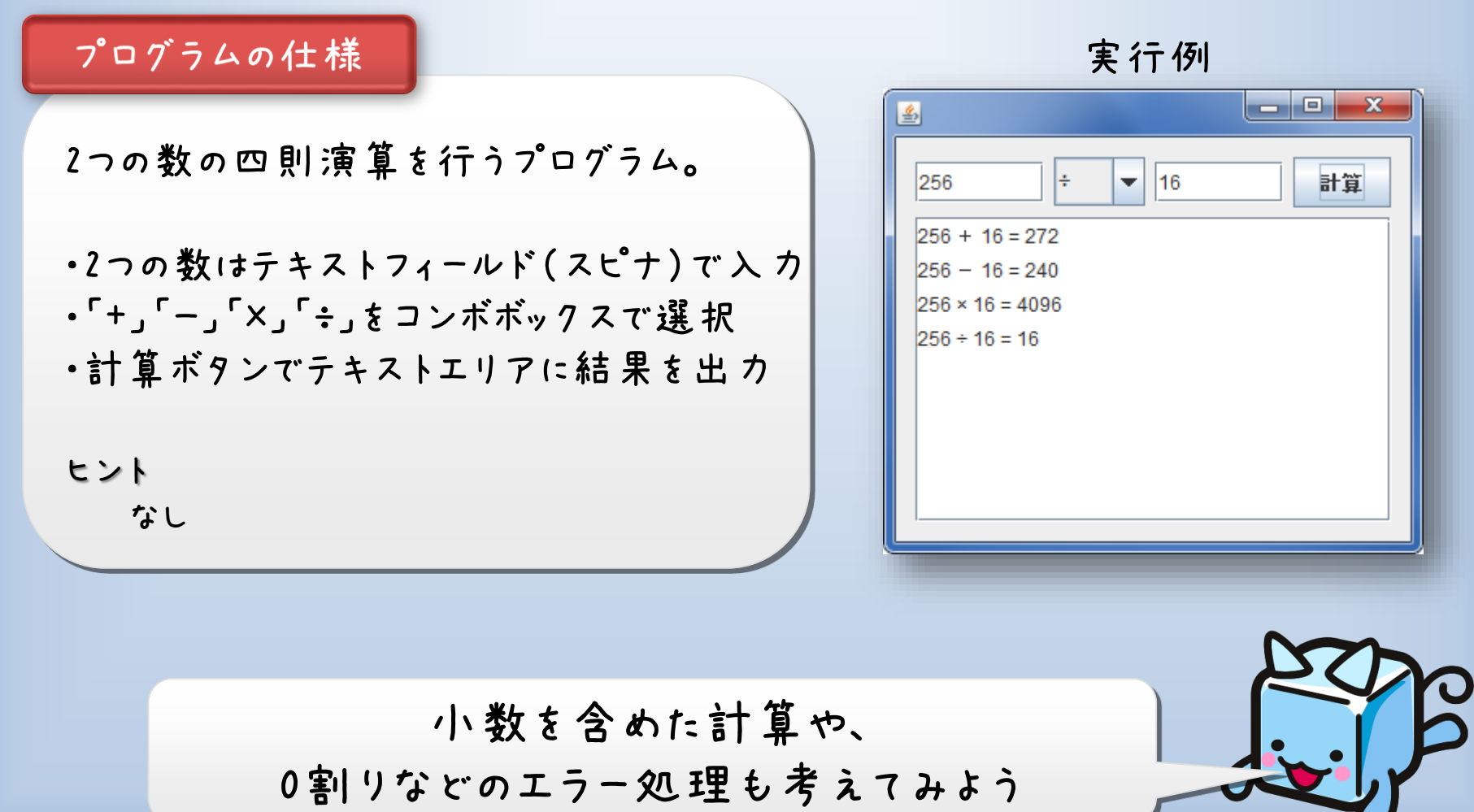

#### NetBeansの便利な機能

| C | ナビゲート<br>Javadoc を表示<br>使用状況を検索<br>呼び出し階層<br>コードを挿入<br>インポートを修正<br>リファクタリング<br>整形<br>ファイルを実行<br>ファイルを実行<br>ファイルをデバッグ<br>ファイルをテスト<br>ファイルをテスト<br>ファイルをテスト<br>ファイルをテストをデバッグ<br>フォーカスしたテストを実行<br>フォーカスしたテストを実行<br>フォーカスしたテストを実行<br>フォーカスしたテストを実行 | Alt+F1<br>Alt+F7<br>Alt+Insert<br>Ctrl+Shift+I<br>Alt+Shift+F<br>Shift+F6<br>Ctrl+Shift+F5<br>Ctrl+Shift+F6<br>Ctrl+Shift+F7<br>Ctrl+Shift+F7<br>Ctrl+F8 | 自動的に必要なライブラリ等を<br>インポートしてくれる機能<br>パンデント(字下げ)を自動的に<br>調整してくれる機能 |
|---|----------------------------------------------------------------------------------------------------|----------------------------------------------------------------------------------------------------|----------------------------------------------------------------|
|   | カット(T)<br>コピー(Y)<br>ペースト                                                                                                    | Ctrl+X<br>Ctrl+C<br>Ctrl+V                                                                                                    | エディタ上のどこかで<br>右クリックすると出てくる                                     |
|   | コード折り畳み(C)<br>プロジェクト内で選択                                                                                                    | ►<br>Ctrl+Shift+1                                                                                                    |                                                                |

#### Look and Feell: 717

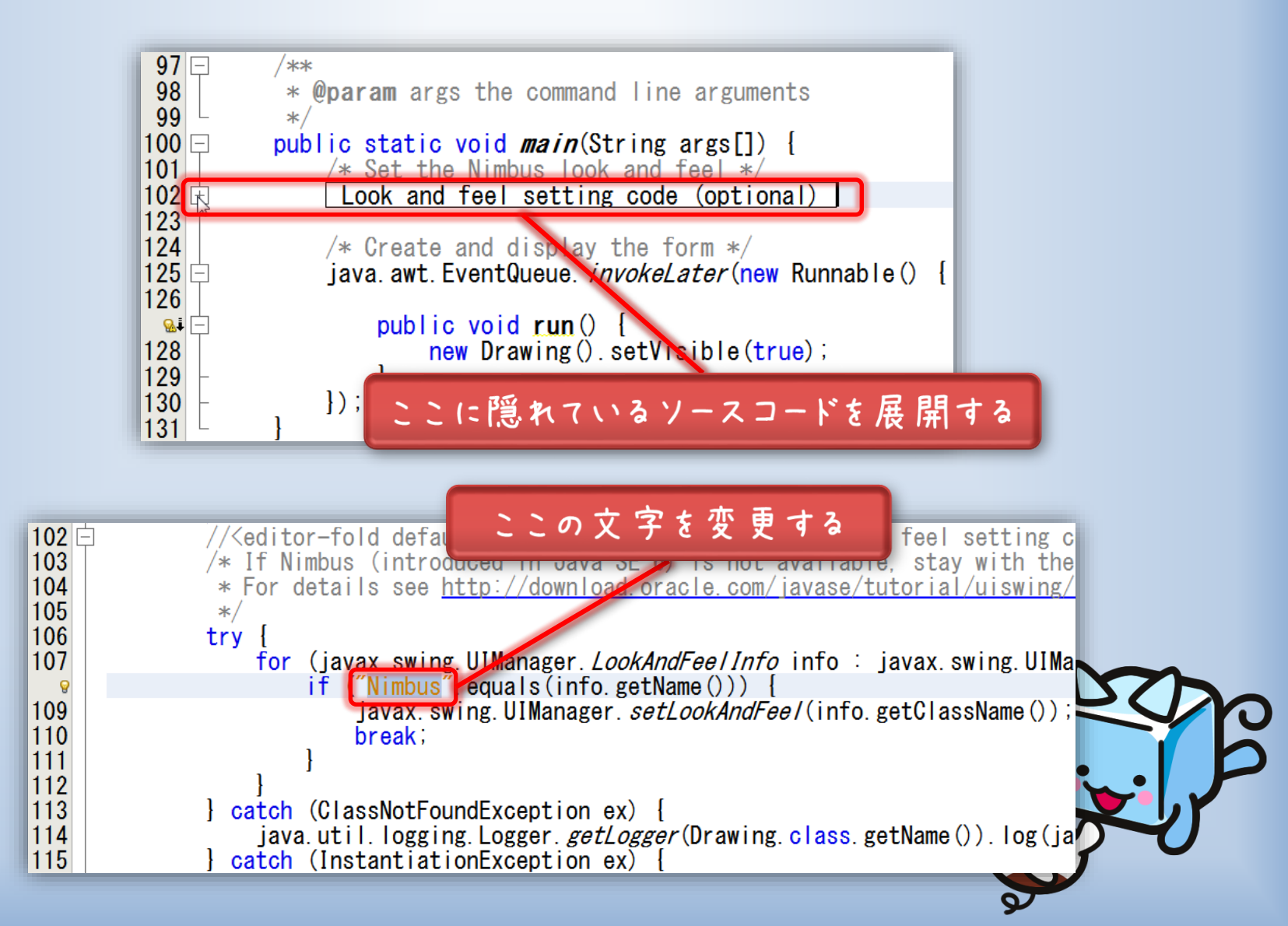

#### Look and Feell: 717

| N         | limbus            |
|-----------|-------------------|
| 🛓 Nimbus  |                   |
| jButton1  | jButton2 jButton3 |
| Item 1 🔻  | jCheckBox1 0      |
|           |                   |
| W         | indows            |
| 🛓 Windows |                   |
| jButton1  | jButton2 jButton3 |
| ltem 1 ▼  | U jUheck Box 1 0  |

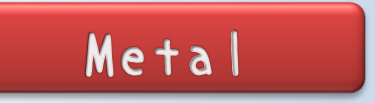

| 🛓 Metal  |           | - • ×        |
|----------|-----------|--------------|
| jButton1 | jButton2  | jButton3     |
| ltem 1 👻 | jCheckBox | 1 0 <u>*</u> |
|          |           |              |

| CDE/Motif                  |
|----------------------------|
| 🛃 CDE/Motif                |
| jButton1 jButton2 jButton3 |
| Item 1 7 jCheckBox1 0      |
|                            |
|                            |

## 次回のJava 実習(もしやるなら・・)

1. Swingによるお絵かき

2. Threadによるアニメーション

3. マウス処理の実装

4. ファイルの入出力処理

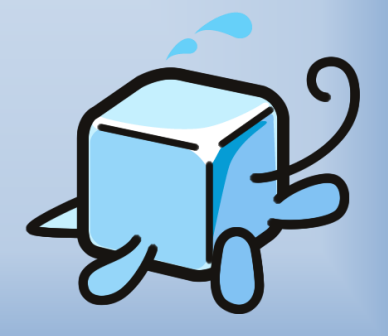

## Ark Oak の宣伝(おまけ)

大 学 向けソフトウェア開 発ベンチャー

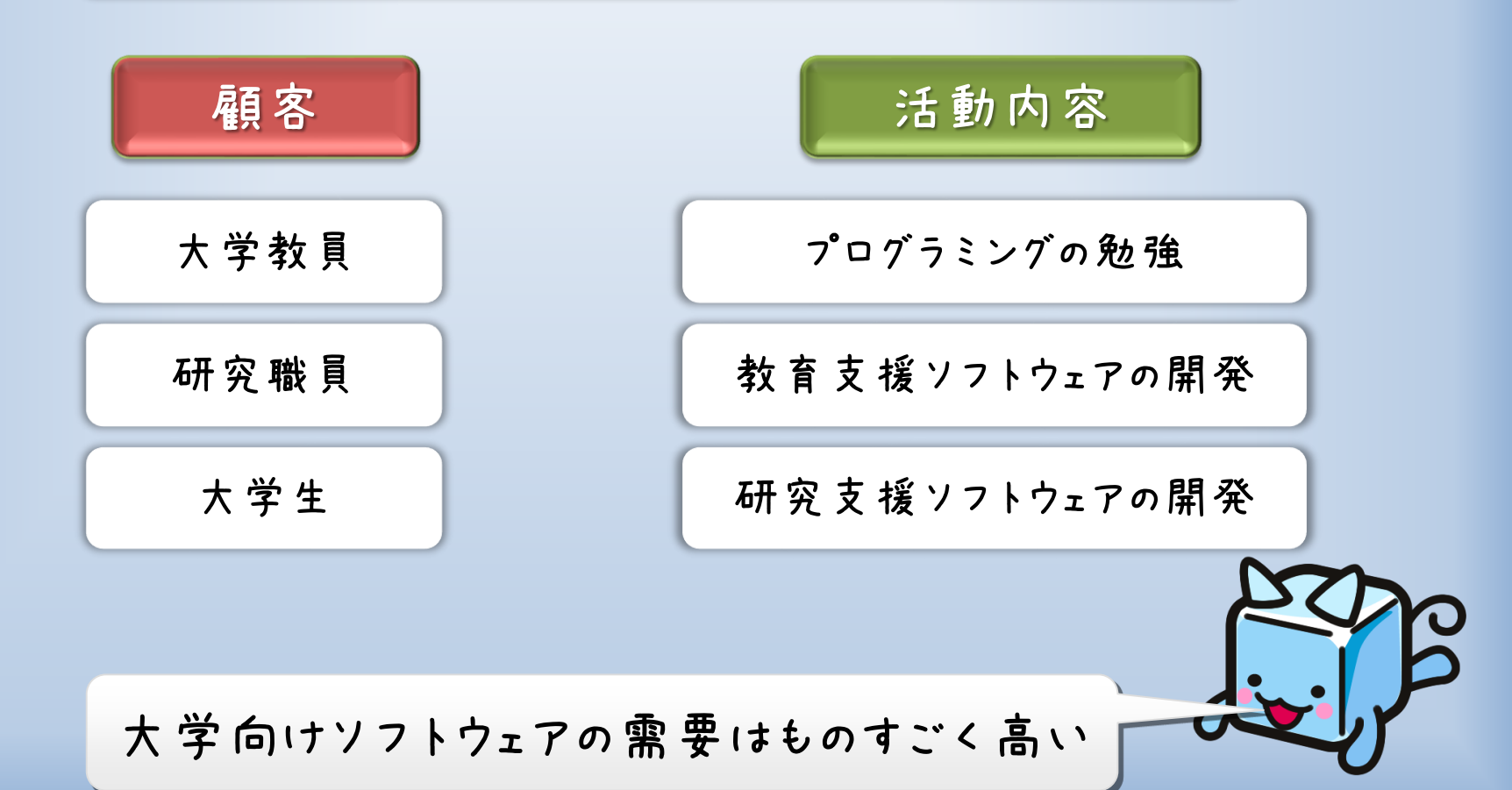

### これまでに開発したソフトウェア

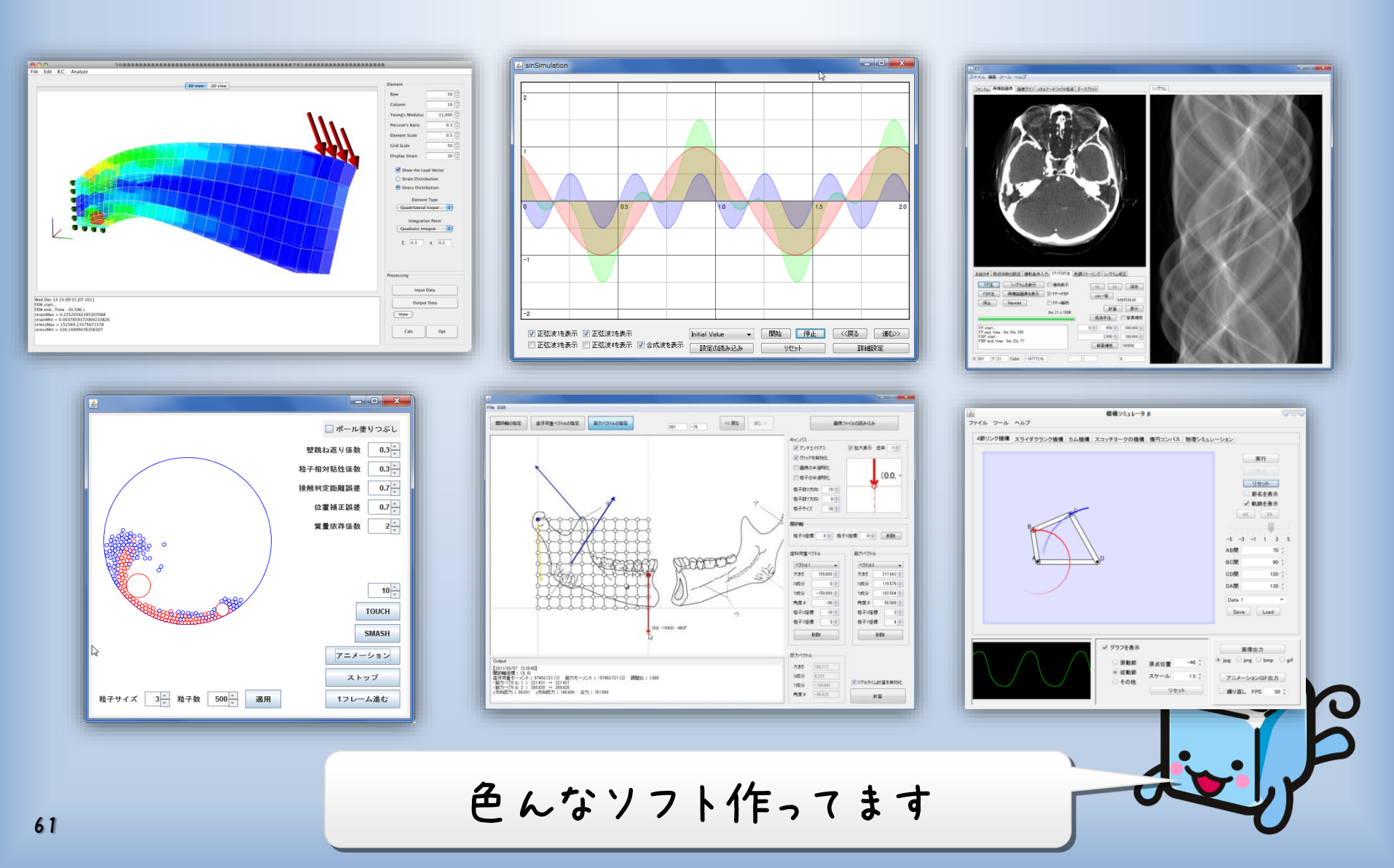

#### 活動方針

ソフトウェア開発について学ぶことで、 研究や就職で役に立つ能力の養成が目的。

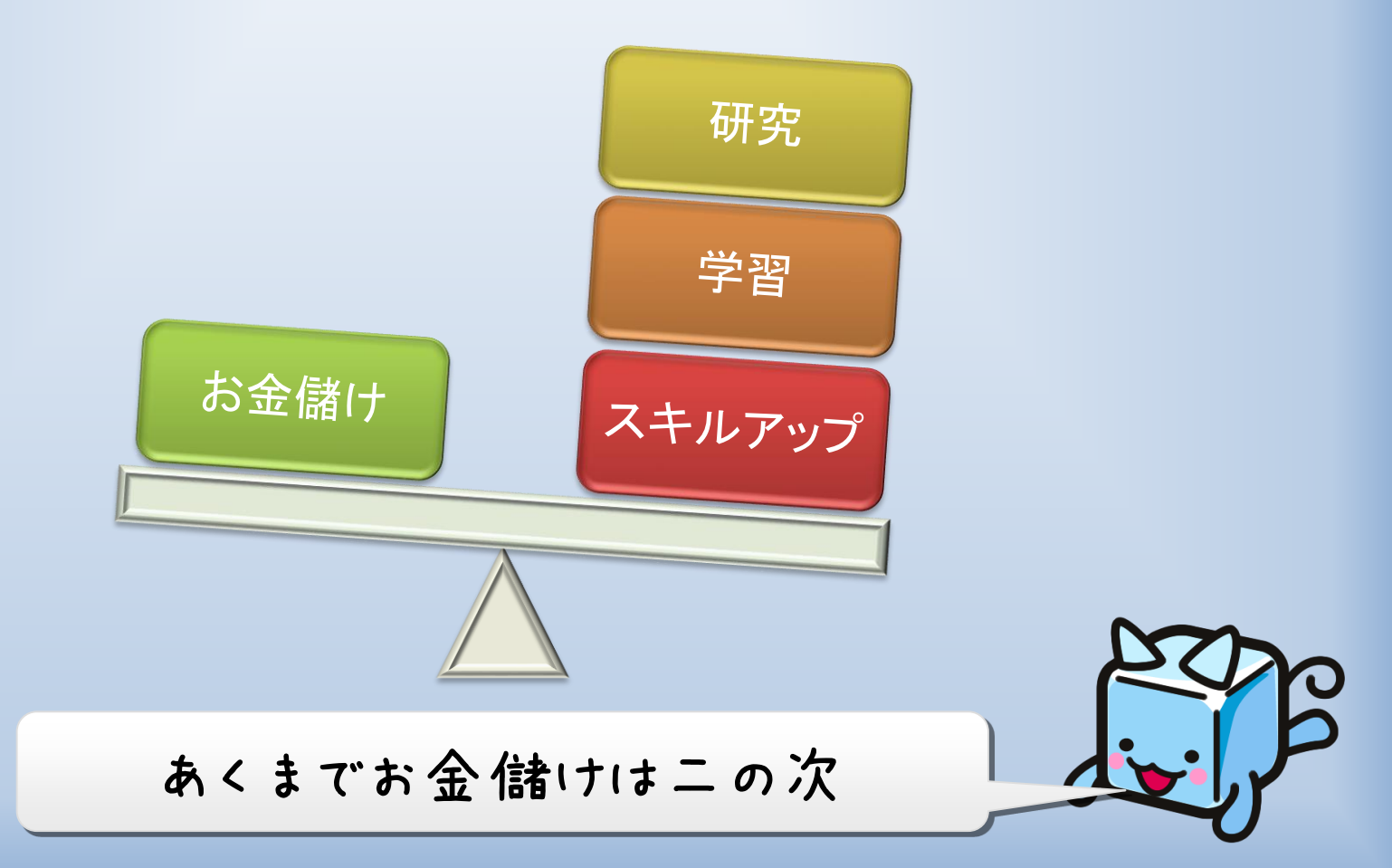

## 募集中

- 研究室で作って欲しいソフトがある人
- スキルアップしたい人
- ソフト作ってお金儲けしたい人

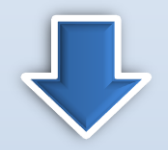

#### toru@arkoak.com

お気軽にこちら(ArkOak代表:加納)まで

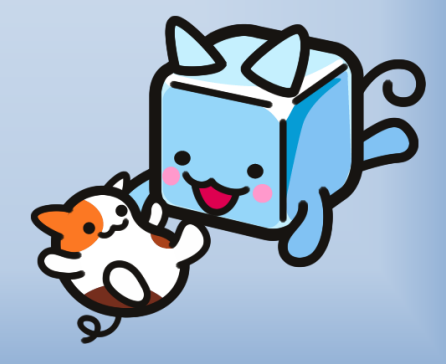

### お疲れ様でした。

#### アンケートにご協力下さい。

| ショートカット ツール           共有         表示         管理                                                                                                    | 勉強会資料            |  |
|----------------------------------------------------------------------------------------------------|------------------|--|
| ▶ 勉強会資料                                                                                                    | ∨ 0 勉強会資料の検索     |  |
| 名前                                                                                                    | 更新日時             |  |
| 퉬 Lecture1                                                                                                    | 2013/06/03 10:56 |  |
| \mu Lecture2                                                                                                    | 2013/06/03 10:56 |  |
| \mu Lecture3                                                                                                    | 2013/06/03 10:56 |  |
| 퉬 Lecture4                                                                                                    | 2013/06/03 10:56 |  |
| 퉬 Lecture5                                                                                                    | 2013/06/03 10:56 |  |
| 🔊 Java入門講座アンケート                                                                                                    | 2013/06/02 16:21 |  |
| The second second secon |                  |  |
| おわ                                                                                                    | 0                |  |
| 0171                                                                                                    |                  |  |